# /inritsu

### APPLICATION NOTE

## MP1777A 10 GHz Jitter Analyzer

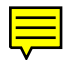

MEASUREMENT GROUP ANRITSU CORPORATION

Copyright © 1999 by ANRITSU CORPORATION

Printed in Japan

All rights reserved. No part of this manual may be reproduced in any form without written permission of ANRITSU CORPORATION.

| 1. | Pre | eface1                                                                     |
|----|-----|----------------------------------------------------------------------------|
| 2. | Jit | ter Definition                                                             |
| 2  | .1  | Jitter and Wander                                                          |
| 2  | .2  | Quantity of Jitter 2                                                       |
| 2  | .3  | Unit of Jitter 3                                                           |
| 3. | Jit | ter Measurement                                                            |
| 3  | .1  | Basic Jitter Test                                                          |
| 3  | .2  | Jitter Tolerance Measurement 5                                             |
| 3  | .3  | Jitter Transfer Characteristics Measurement 6                              |
| 3  | .4  | Jitter Generation Measurement 6                                            |
| 4. | MF  | 21777A 10 GHz Jitter Analyzer 7                                            |
| 5. | Ex  | amples of Jitter Measurement and Configuration of Measuring Instrument 8   |
| 5  | .1  | Measurement Items 8                                                        |
| 5  | .2  | Jitter Measurement Items and Configured Measuring Instrument 8             |
| 6. | Ex  | amples of Measurement                                                      |
| 6  | .1  | Example of Jitter Tolerance Measurement for STM-64/OC-192 Clock            |
|    |     | Regeneration Module                                                        |
| 6  | .2  | Example of Jitter Transfer Characteristics Measurement for STM-64/OC-192   |
|    |     | Clock recovery Module 13                                                   |
| 6  | .3  | Example of Jitter Generation Measurement for STM-64/OC-192 Clock           |
|    |     | recovery Module 17                                                         |
| 6  | .4  | Example of Jitter Sweep Measurement for Clock recovery Module for          |
|    |     | Submarine Transmission System (G.975) 20                                   |
| 6  | .5  | Example of Jitter Transfer Characteristics Measurement for Clock recovery  |
|    |     | Module for Submarine Transmission System (G.975) 24                        |
| 6  | .6  | Example of Jitter Generation Measurement for Clock recovery Module for     |
|    |     | Submarine Transmission System (G.975) 28                                   |
| 6  | .7  | Example of Jitter Tolerance Measurement for FEC (Forward Error Correction) |
|    |     | Encoder and Decoder Module 31                                              |
| 6  | .8  | Example of Jitter Transfer Characteristics Measurement for                 |
|    |     | FEC Encoder/Decoder Module 35                                              |
| 6  | .9  | Example of Jitter Generation Measurement for FEC Encoder/Decoder Module 39 |
| 6  | .10 | Example of Jitter Sweep Measurement for MUX/DEMUX Module 42                |
| 6  | .11 | Example of Jitter Generation Measurement for MUX/DEMUX Module 46           |
| 6  | .12 | Example of Frequency Tolerance Measurement for SDH/SONET Transmission      |
|    |     | Equipment 49                                                               |

#### Contents

| 6.13 | Example of Jitter Tolerance Measurement for SDH/SONET Transmission    |    |
|------|-----------------------------------------------------------------------|----|
|      | Equipment                                                             | 51 |
| 6.14 | Example of Frequency Tolerance Measurement for Submarine Transmission |    |
|      | Equipment                                                             | 56 |
| 6.15 | Example of Jitter Tolerance Measurement for Submarine Transmission    |    |
|      | Equipment                                                             | 58 |

#### 1. Preface

This application note describes jitter measurement for the components and transmission equipment that make up STM-64/OC-192 (9.95328 Gbit/s) and submarine transmission system that are currently being extensively developed and installed. This application note explains jitter definition, what jitter measurement includes, and the features of jitter measuring instrument MP1777A, which conforms to new ITU-T recommendation O.172. It also describes examples of measurement using the equipment.

#### 2. Jitter Definition

2.1 Jitter and Wander

In a digital network, the symptom in which the noise and transmission pattern on the transmission line disturb the timing of signals to be transmitted and put pulse waveforms out of phase before and after the average position is called jitter or wander (see Figure 2-1). There is no clear boundary between jitter and wander. However, generally, frequencies lower than a phase change frequency (phase modulation frequency) of 10 Hz are called wander frequencies. Frequencies higher than 10 Hz are called jitter frequencies (see Figure 2-2).

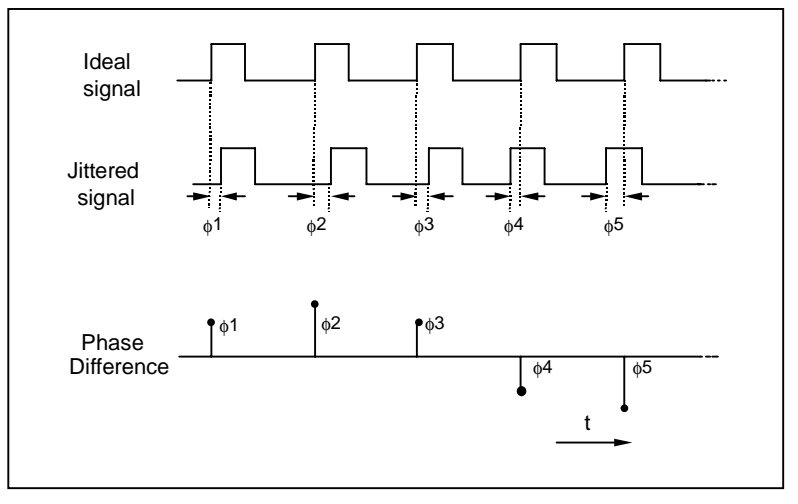

Figure 2-1 Jitter

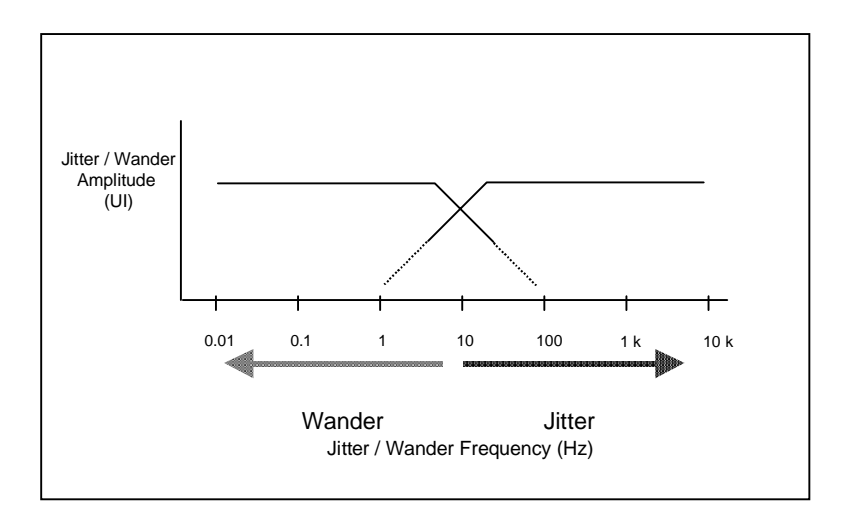

Figure 2-2 Jitter and wander

#### 2.2 Quantity of Jitter

The quantity of jitter is represented as the amount of phase difference between the measured signal and reference signal. Figure 2-3 (a) and (b) show the waveforms of a reference signal and measured signals observed using an oscilloscope. The shaded areas near the rising and falling edges of the jittered signal shown in (b) of Figure 2-3 show the areas within which the edges momentarily fall as the signal enters and exits the phase states shown in (c) and (d) of Figure 2-3. The jitter difference between (c) and (d) is called the jitter amplitude, and the reciprocal of repetitive cycle (Tm) is called the jitter frequency (fm).

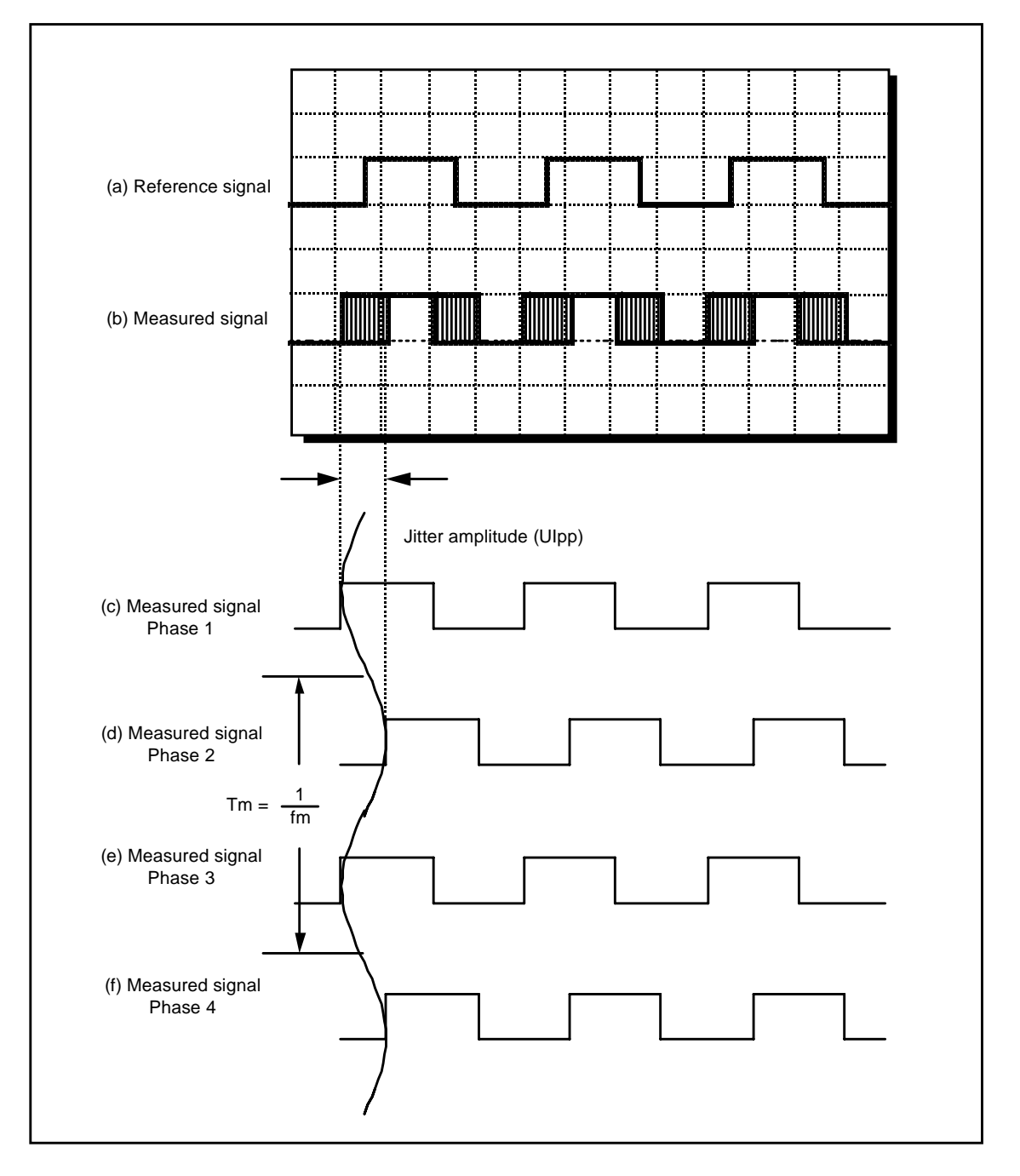

Figure 2-3 Jitter waveform

#### 2.3 Unit of Jitter

Jitter is the phase change of a digital signal, and the quantity of jitter is an index for evaluating the transmission quality. All transmission codes require a common unit. Unit Interval (UI) is used as a unit that indicates the jitter amplitude. One UI is defined as one cycle of bit clock (see Figure 2-4). Two types of units: UIpp (peak to peak of phase change width) and UIrms (effective value of phase change width) are actually used. Since these units are standardization parameters that are bit rate independent, the quantity of jitter can be compared at different bit rates (see Figure 2-5).

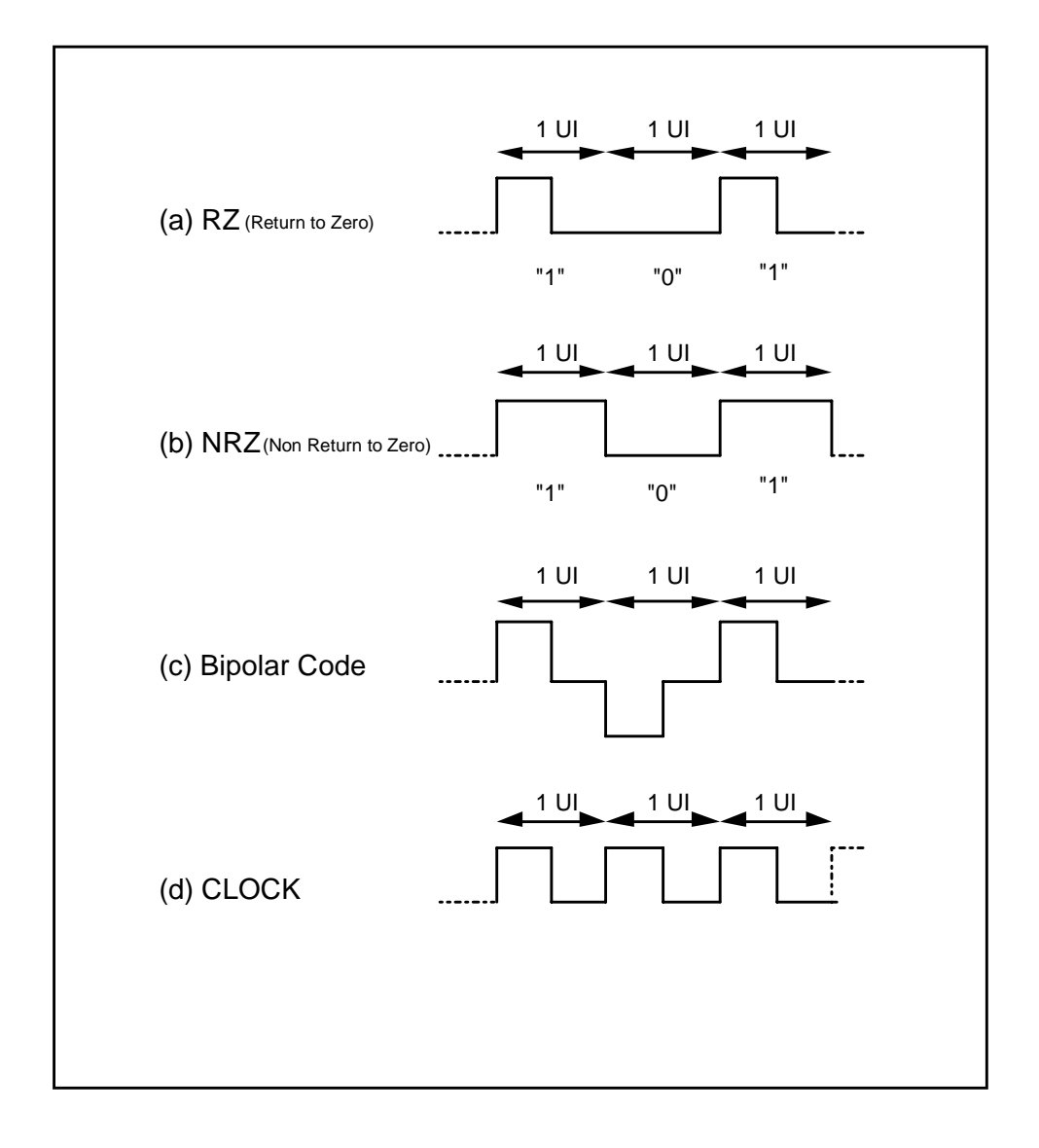

Figure 2-4 Unit of jitter (1)

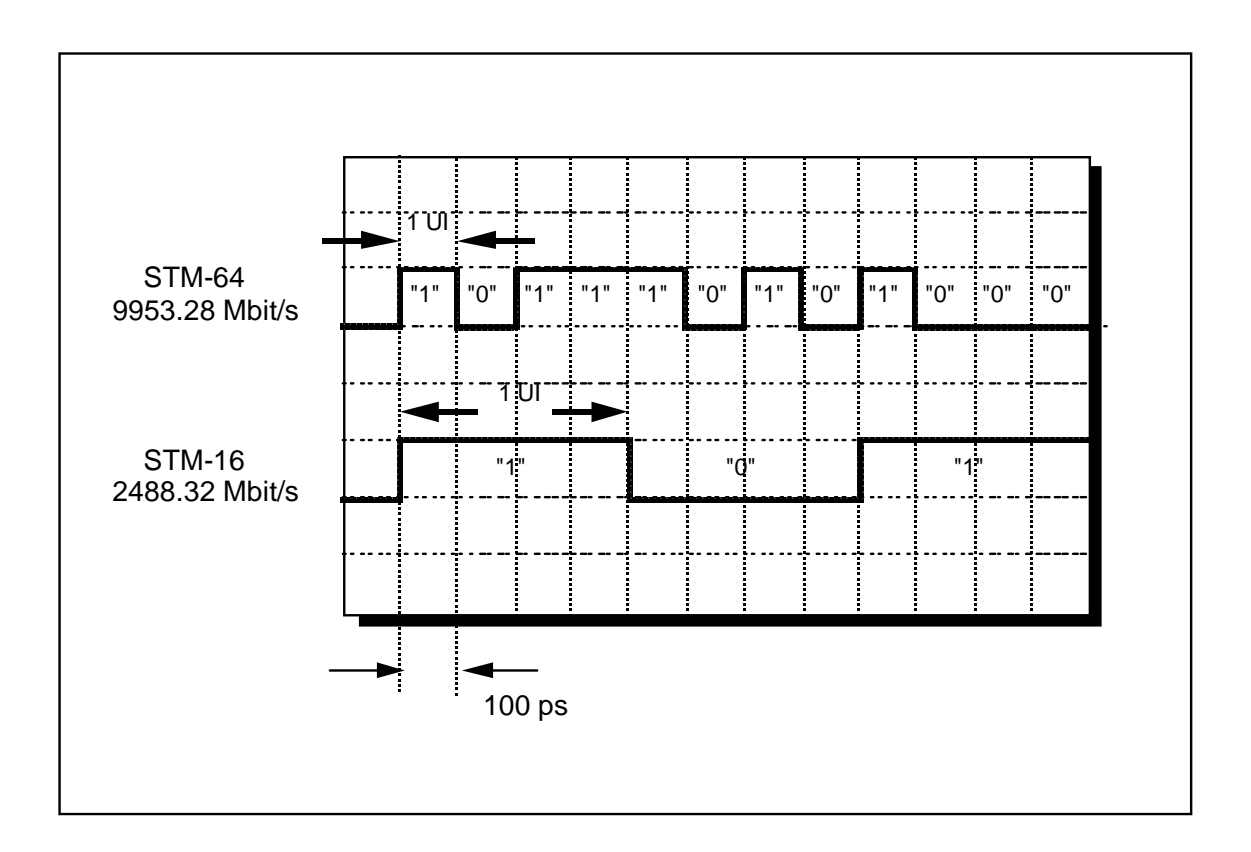

Figure 2-5 Unit of jitter (2)

#### 3. Jitter Measurement

3.1 Basic Jitter Test

Since jitter significantly affects the network transmission quality, quantitative evaluation of jitter is required. The jitter performance test includes the following three basic tests:

- 1. Jitter tolerance measurement
- 2. Jitter transfer characteristics measurement
- 3. Jitter generation measurement

#### 3.2 Jitter Tolerance Measurement

Jitter tolerance measurement evaluates to what extent a DUT operates without causing an error when the signal to be input to the DUT is sine-wave jitter modulated (sine-wave phase modulated) and the jitter amplitude is increased. The jitter tolerance of the DUT is evaluated by changing the jitter modulation frequency to repeat measurement and link the measurement results at measurement points as shown in Figure 3-1.

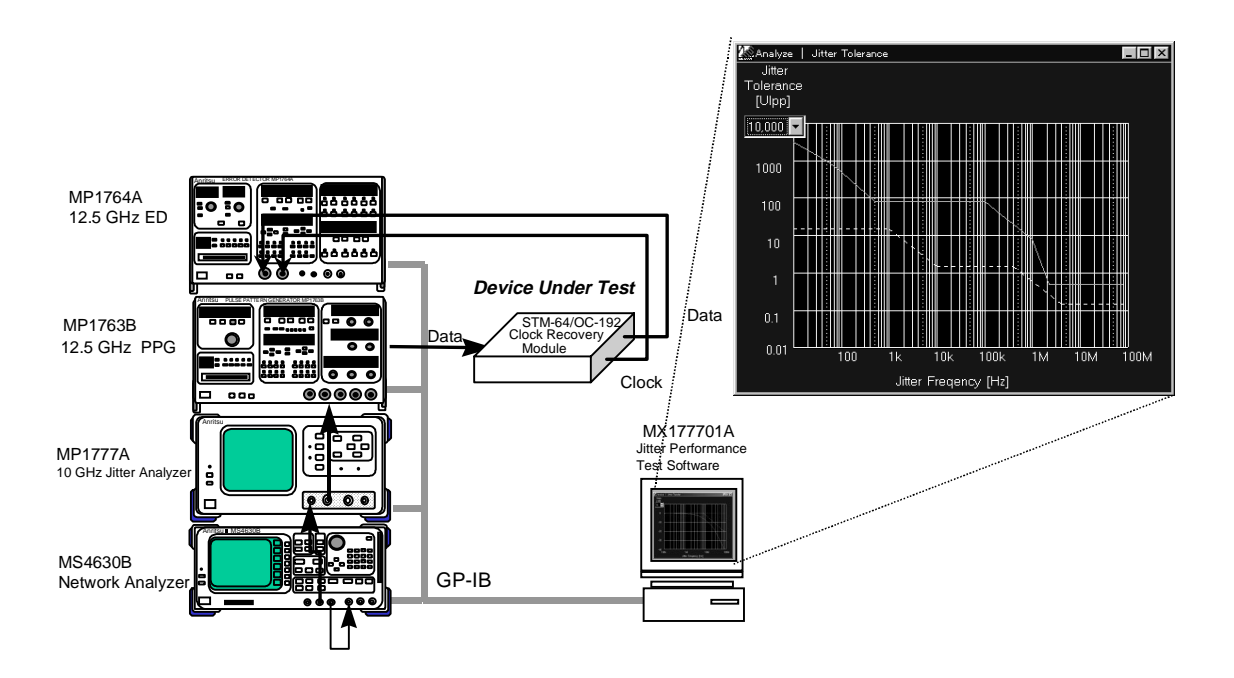

Figure 3-1 Jitter tolerance measurement

#### 3.3 Jitter Transfer Characteristics Measurement

Jitter transfer characteristics measurement evaluates to what extent the jitter amplitude is transferred to the output side when the sine-wave modulated (sine-wave phase modulated) signal is input to a DUT. The measurement results are obtained from the jitter amplitude (Jin) added to the input side and the jitter amplitude (Jout) measured in the output side by expression (1). This measurement is very important for restricting jitter accumulation.

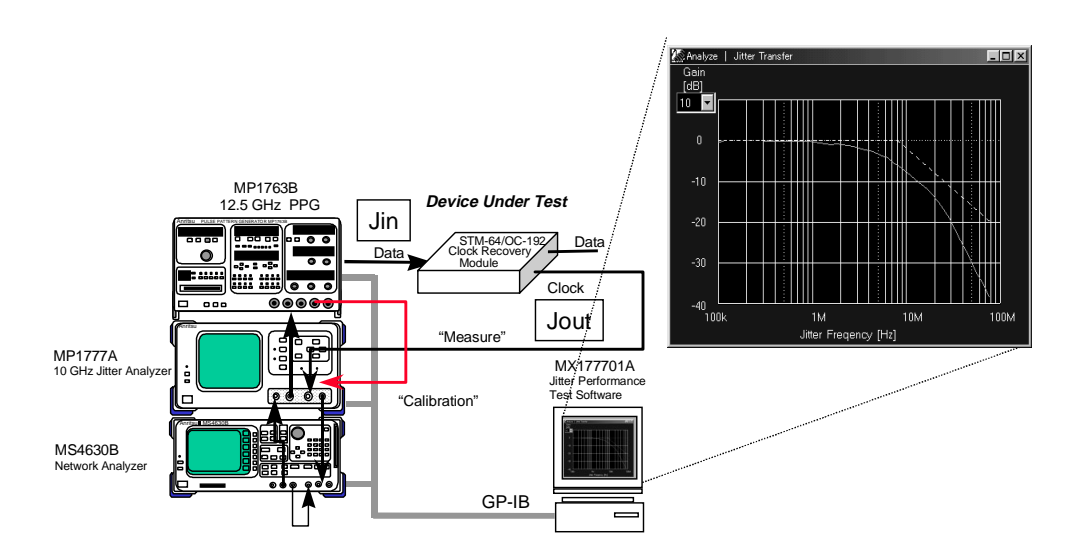

Figure 3-2 Jitter transfer characteristics measurement Jitter Gain (dB) = 20 LOG (Jout/Jin) ------Expression (1)

#### 3.4 Jitter Generation Measurement

Jitter generation measurement requires that the quantity of jitter generated by a DUT be 0.01 UIrms or less at all STM-1 to 16/OC-1 to OC-48 bit rates. However, ITU-T has recently considered reviewing jitter generation measurement.

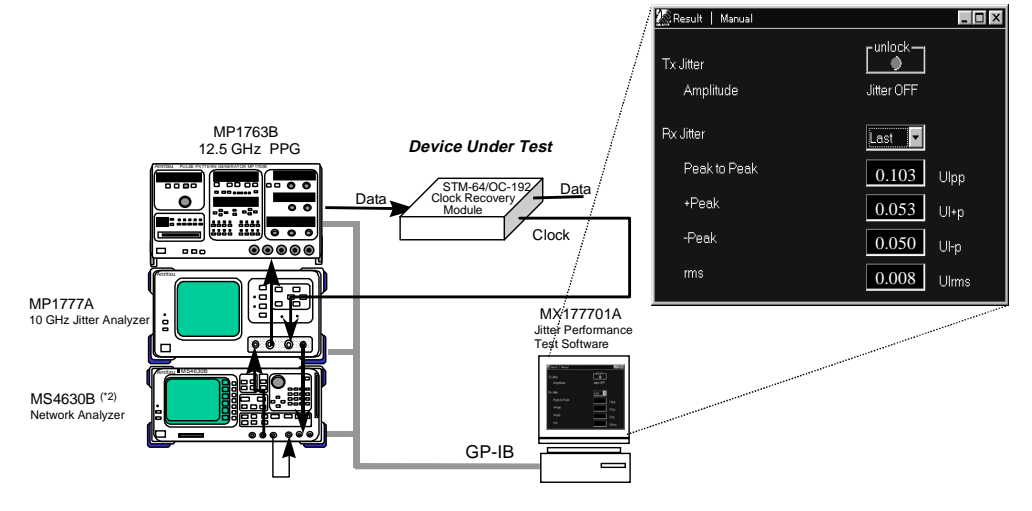

Figure 3-3 Jitter Generation Measurement

#### 4. MP1777A 10 GHz Jitter Analyzer

The MP1777A 10 GHz Jitter Analyzer is the world-first measurement instrument that conforms to new ITU-T recommendation O.172 (SDH jitter measuring instrument standard) and supports jitter measurement at 10 Gbit/s. This jitter analyzer can be used in various applications such as development and production of STM-64/OC-192 transmission equipment and optical modules that are currently being installed in submarine transmission systems and main land network lines.

#### Features

• Jitter measurement that conforms to new ITU-T recommendation O.172 (March. 1999) is possible.

- Jitter bandwidth: 80 MHz
- Maximum jitter modulation amplitude: 3200 UIpp
- Bit rates that support the two-system submarine transmission system can be added. Option 01: 2494.16 MHz, 4988.32 MHz, 9976.64 MHz
   Option 02: 2666.0571 MHz, 5332.1142 MHz, 10664.2284 MHz (ITU-T G.975)
- Automatic jitter tolerance measurement

[Example of configuration]

MP1763B 12.5 GHz Pulse Pattern Generator

MP1764A 12.5 GHz Error Detector

MS4630B Network Analyzer

MX177701A Jitter Performance Test Software

• Automatic jitter transfer measurement

[Example of configuration]

MP1763B 12.5 GHz Pulse Pattern Generator

MS4630B Network Analyzer

MX177701A Jitter Performance Test Software

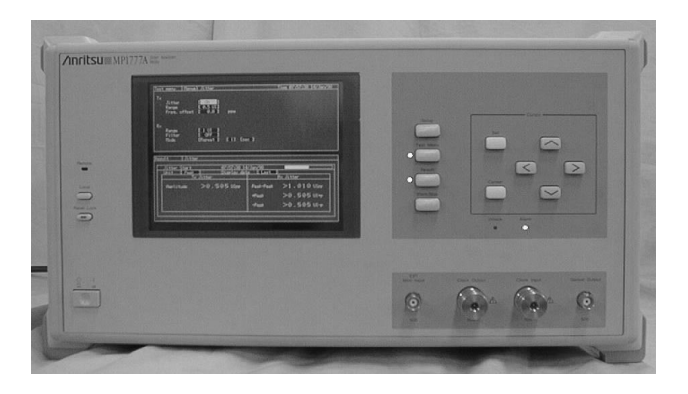

Figure 4-1 MP1777A

- 5. Examples of Jitter Measurement and Configuration of Measuring Instrument
- 5.1 Measurement Items
  - (1) Jitter tolerance measurement for STM-64/OC-192 clock recovery module
  - (2) Jitter transfer characteristics measurement for STM-64/OC-192 clock recovery module
  - (3) Jitter generation measurement for STM-64/OC-192 clock recovery module
  - (4) Jitter sweep measurement for clock recovery module for submarine transmission system

(5) Jitter transfer characteristics measurement for clock recovery module for submarine transmission system

(6) Jitter generation measurement for clock recovery module for submarine transmission system

- (7) Jitter tolerance measurement for FEC encoder and decoder module
- (8) Jitter transfer characteristics measurement for FEC encoder and decoder module
- (9) Jitter generation measurement for FEC encoder and decoder module
- (10) Jitter sweep measurement for MUX/DEMUX module
- (11) Jitter generation measurement for MUX/DEMUX module
- (12) Frequency tolerance measurement for SDH/SONET transmission equipment
- (13) Jitter tolerance measurement for SDH/SONET transmission equipment
- (14) Frequency tolerance measurement for submarine transmission equipment
- (15) Jitter tolerance measurement for submarine transmission equipment

|                  |                                  | Measurement item        |                                  |                         |                         |                                  |                                  |                         |                          |                                  |                         |      |              |                         |                                  |
|------------------|----------------------------------|-------------------------|----------------------------------|-------------------------|-------------------------|----------------------------------|----------------------------------|-------------------------|--------------------------|----------------------------------|-------------------------|------|--------------|-------------------------|----------------------------------|
|                  | (1)                              | (2)                     | (3)                              | (4)                     | (5)                     | (6)                              | (7)                              | (8)                     | (9)                      | (10)                             | (11)                    | (12) | (13)         | (14)                    | (15)                             |
| MP1777A          | ✓                                | ✓                       | ✓                                | ✓                       | ✓                       | ✓                                | ✓                                | ✓                       | ✓                        | ✓                                | ✓                       | ✓    | ~            | ✓                       | ✓                                |
| Option 01        |                                  |                         |                                  | <b>(√)</b> <sup>4</sup> | <b>(√)</b> <sup>4</sup> | (√)4                             |                                  | ✓                       | ✓                        | <b>(√)</b> <sup>6</sup>          | (√)6                    |      |              |                         |                                  |
| 2494M / 4988M /  |                                  |                         |                                  |                         |                         |                                  |                                  |                         |                          |                                  |                         |      |              |                         |                                  |
| 9977M            |                                  |                         |                                  |                         |                         |                                  |                                  |                         |                          |                                  |                         |      |              |                         |                                  |
| Option 02        |                                  |                         |                                  | ✓                       | ✓                       | ✓                                |                                  | ()                      | (•)                      | <b>(√)</b> <sup>6</sup>          | <b>(√)</b> <sup>6</sup> |      |              |                         |                                  |
| 2494M / 4988M /  |                                  |                         |                                  |                         |                         |                                  |                                  |                         |                          |                                  |                         |      |              |                         |                                  |
| 9977M            |                                  |                         |                                  |                         |                         |                                  |                                  |                         |                          |                                  |                         |      |              |                         |                                  |
| Option 10        |                                  | <b>(√)</b> <sup>2</sup> | <b>(√)</b> <sup>2</sup>          |                         | <b>(√)</b> <sup>2</sup> | <b>(√)</b> <sup>2</sup>          |                                  | <b>(√)</b> <sup>2</sup> | <b>(√)</b> <sup>2</sup>  |                                  | <b>(√)</b> <sup>2</sup> |      |              |                         |                                  |
| High-Sensitivity |                                  |                         |                                  |                         |                         |                                  |                                  |                         |                          |                                  |                         |      |              |                         |                                  |
| Input            |                                  |                         |                                  |                         |                         |                                  |                                  |                         |                          |                                  |                         |      |              |                         |                                  |
| MP1763B          | ✓                                | ✓                       | ✓                                | ✓                       | $\checkmark$            | ✓                                | <b>(</b> √ <b>)</b> <sup>5</sup> | <b>(√)</b> <sup>5</sup> | <b>(√)</b> <sup>5</sup>  | ✓                                | ✓                       |      |              |                         |                                  |
| 12.5 GHz PPG     |                                  |                         |                                  |                         |                         |                                  |                                  |                         |                          |                                  |                         |      |              |                         |                                  |
| MP1764A          | ✓                                |                         |                                  | ✓                       |                         |                                  | <b>(</b> √ <b>)</b> <sup>5</sup> |                         |                          | ✓                                |                         |      |              |                         |                                  |
| 12.5 GHz ED      |                                  |                         |                                  |                         |                         |                                  |                                  |                         |                          |                                  |                         |      |              |                         |                                  |
| MP3630A (Tx)*    | <b>(√)</b> <sup>1</sup>          | <b>(√)</b> <sup>1</sup> | <b>(√)</b> <sup>1</sup>          | <b>(√)</b> <sup>1</sup> | <b>(√)</b> <sup>1</sup> | <b>(√)</b> <sup>1</sup>          | ✓                                | ✓                       | ✓                        | <b>(√)</b> <sup>1</sup>          | <b>(√)</b> <sup>1</sup> | ✓    | ✓            | <b>(√)</b> <sup>7</sup> | <b>(√)</b> <sup>7</sup>          |
| SDH/SONE         |                                  |                         |                                  |                         |                         |                                  |                                  |                         |                          |                                  |                         |      |              |                         |                                  |
| Analyzer         |                                  |                         |                                  |                         |                         |                                  |                                  |                         |                          |                                  |                         |      |              |                         |                                  |
| MP3630A (Rx)*    | <b>(</b> √ <b>)</b> <sup>1</sup> |                         |                                  | (~)                     |                         |                                  | ✓                                |                         |                          | <b>(</b> √ <b>)</b> <sup>1</sup> |                         | ~    | ~            | (√)7                    | <b>(</b> √ <b>)</b> <sup>7</sup> |
| SDH/SONE         |                                  |                         |                                  |                         |                         |                                  |                                  |                         |                          |                                  |                         |      |              |                         |                                  |
| Analyzer         |                                  |                         |                                  |                         |                         |                                  |                                  |                         |                          |                                  |                         |      |              |                         |                                  |
| MS4630B          | ~                                | ✓                       | <b>(</b> √ <b>)</b> <sup>3</sup> | ~                       | ~                       | <b>(</b> √ <b>)</b> <sup>3</sup> | ✓                                | ✓                       | <b>(</b> √) <sup>3</sup> | ✓                                | ~                       |      |              |                         |                                  |
| Network Analyzer |                                  |                         |                                  |                         |                         |                                  |                                  |                         |                          |                                  |                         |      |              |                         |                                  |
| MP9659B          |                                  |                         |                                  |                         |                         |                                  |                                  |                         |                          |                                  |                         | ✓    | $\checkmark$ | - ✓                     | ~                                |
| 10 G E/O, O/E    |                                  |                         |                                  |                         |                         |                                  |                                  |                         |                          |                                  |                         |      |              |                         |                                  |
| Converter        |                                  |                         |                                  |                         |                         |                                  |                                  |                         |                          |                                  |                         |      |              |                         |                                  |
| MX177701A        | ~                                | ✓                       | <b>(</b> √) <sup>3</sup>         | ~                       | ~                       | <b>(</b> √) <sup>3</sup>         | ✓                                | ✓                       | <b>(</b> ✓) <sup>3</sup> | ✓                                | ✓                       | ~    | $\checkmark$ | ✓                       | ~                                |
| Automatic jitter |                                  |                         |                                  |                         |                         |                                  |                                  |                         |                          |                                  |                         |      |              |                         |                                  |
| measurement      |                                  |                         |                                  |                         |                         |                                  |                                  |                         |                          |                                  |                         |      |              |                         |                                  |
| software         |                                  |                         |                                  |                         |                         |                                  |                                  |                         |                          |                                  |                         |      |              |                         |                                  |

#### 5.2 Jitter Measurement Items and Configured Measuring Instrument

 $(\checkmark)^1$ : This device can be used instead of MP1763B/MP1764A.

 $(\checkmark)^2$ : This option is used when the DUT output level is less than 0.7 Vpp.

 $(\checkmark)^3$ : This device is not required when MX177701A Jitter Performance Test Software is not used.

 $(\checkmark)^4$ : This option is used for evaluation for 2494M/4988M/9974M submarine transmission.

 $(\checkmark)^5$ : The programmable pattern enables this device to be used instead of ME3630A.

 $(\checkmark)^6$ : This option is used for evaluation at the submarine transmission bit rate.

 $(\checkmark)^7$ : Only SDH/SONET interface can be used.

\* ME3630A requires jitter tolerance options such as option 24 (TX) and option 34 (RX).

6. Examples of Measurement

6.1 Example of Jitter Tolerance Measurement for STM-64/OC-192 Clock recovery Module

This jitter tolerance measurement measures the jitter tolerance point at which an error occurs when a jitter-modulated data signal is input to an STM-64/OC-192 clock recovery module.

The MX177701A Jitter Performance Test Software enables use of a measurement method (jitter tolerance measurement) that finds and evaluates the jitter tolerance point. This software also enables use of a measurement method (jitter sweep measurement) that adds a preset jitter value to check only whether an error occurs. The former method (jitter tolerance measurement) is suitable for applications such as performance evaluation for a DUT in research and development departments. The latter method (jitter sweep measurement) is suitable for the applications such as shipment inspection during mass production of the DUT in manufacturing departments.

#### 6.1.1 Example of measurement connection

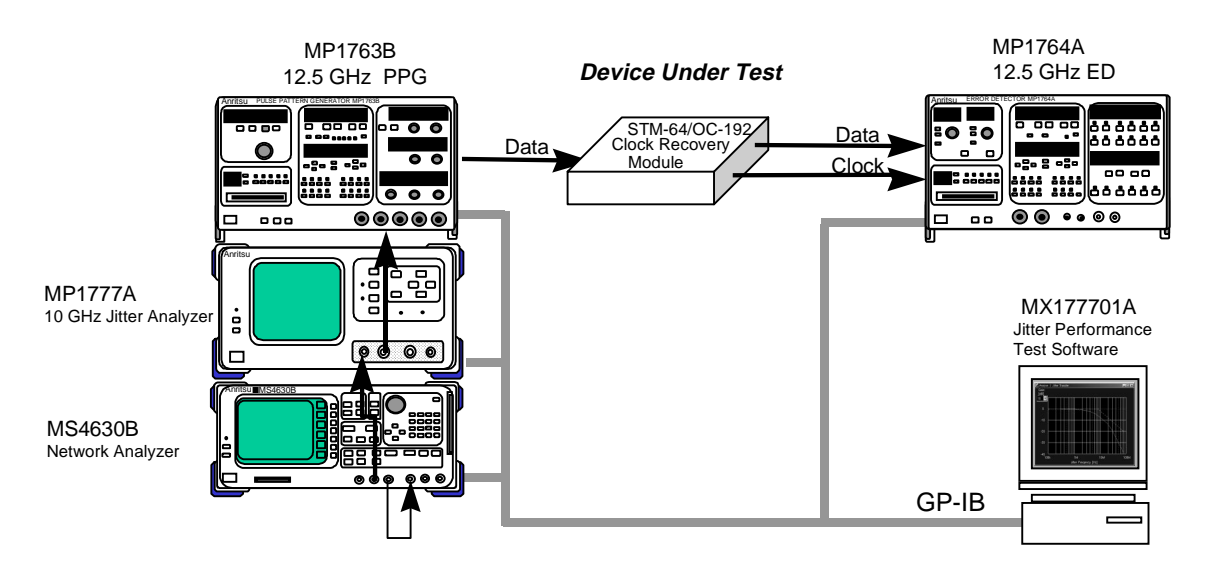

Figure 6-1-1 Connection for jitter tolerance measurement

Note: The MX177701A Jitter Performance Test Software does not exercise control related to the interfaces with the MP1763B 12.5 GHz Pulse Pattern Generator and MP1764A 12.5 GHz Error Detector. Before automatic jitter measurement is started, they must be set to the optimum condition.

#### 6.1.2 Measurement procedure

This section explains the measurement procedure for the measurement method (jitter tolerance measurement) that finds and evaluates the jitter tolerance point.

#### [Measurement procedure]

(1) Set the bit rate and clock conditions on the main screen of the MX177701A Jitter Performance Test Software.

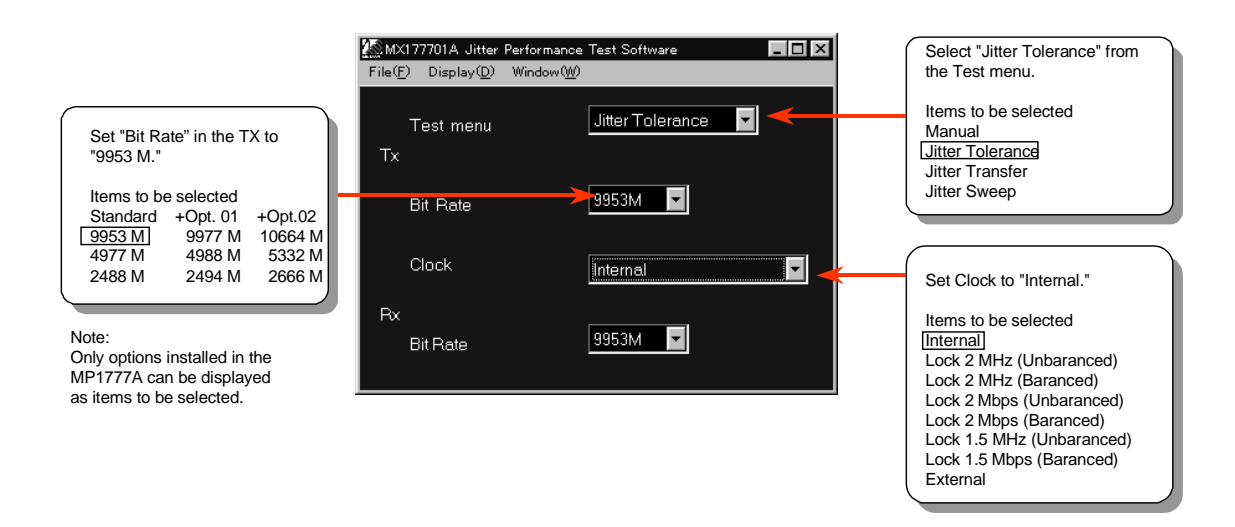

(2) Set the measurement point (Tolerance Table) and applicable standard (Mask) on the Test menu screen of the MX177701A Jitter Performance Test Software.

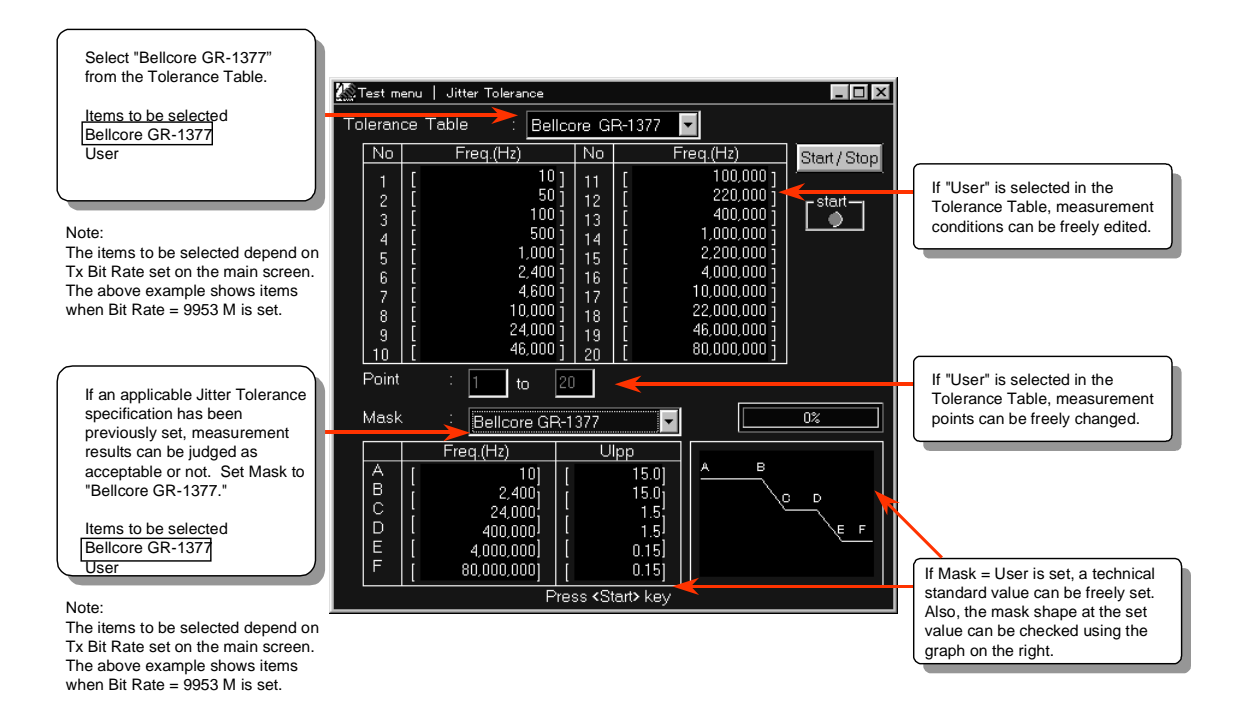

(3) Press the Start/Stop button on the Test menu screen of the MX177701A Jitter Performance Test Software to start measurement.

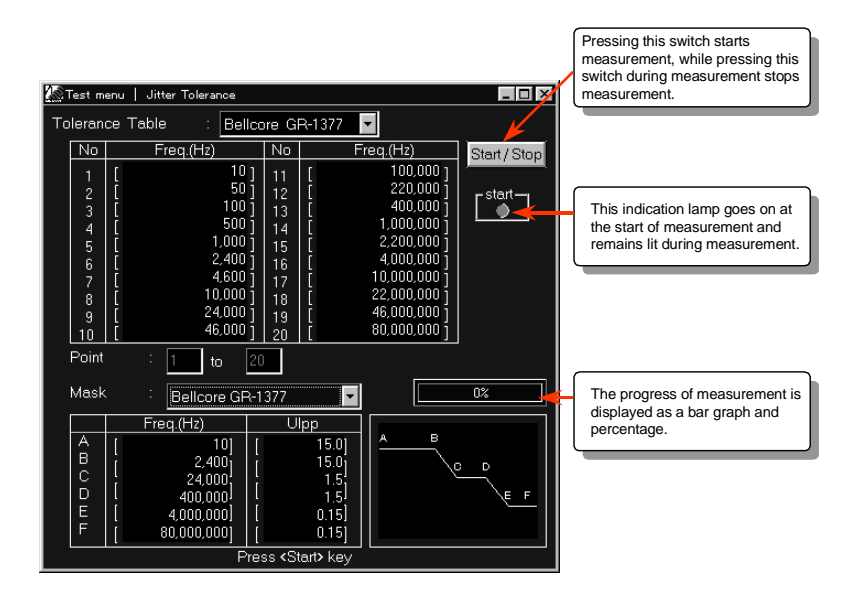

(4) Check the numeric measurement results on the Result screen of the MX177701A Jitter Performance Test Software. JG at the right is an abbreviation of Judge and indicates the acceptance/rejection decision for the Mask (standard value) set on the Test menu screen. "O" means acceptance, and "●" means rejection.

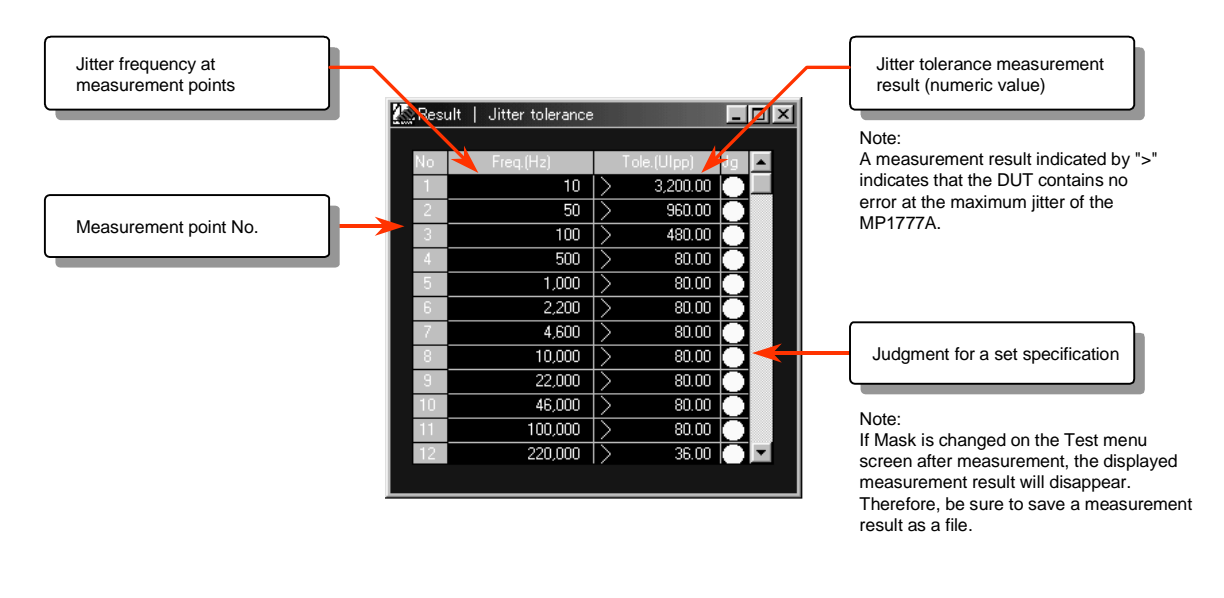

Note: To display the Result screen, the Test menu screen must be opened in advance.

(5) Display the measurement results as graphic data on the Analyze screen of the MX177701A Jitter Performance Test Software. The solid line indicates the measurement results, and the dotted line indicates the standard value (Mask).

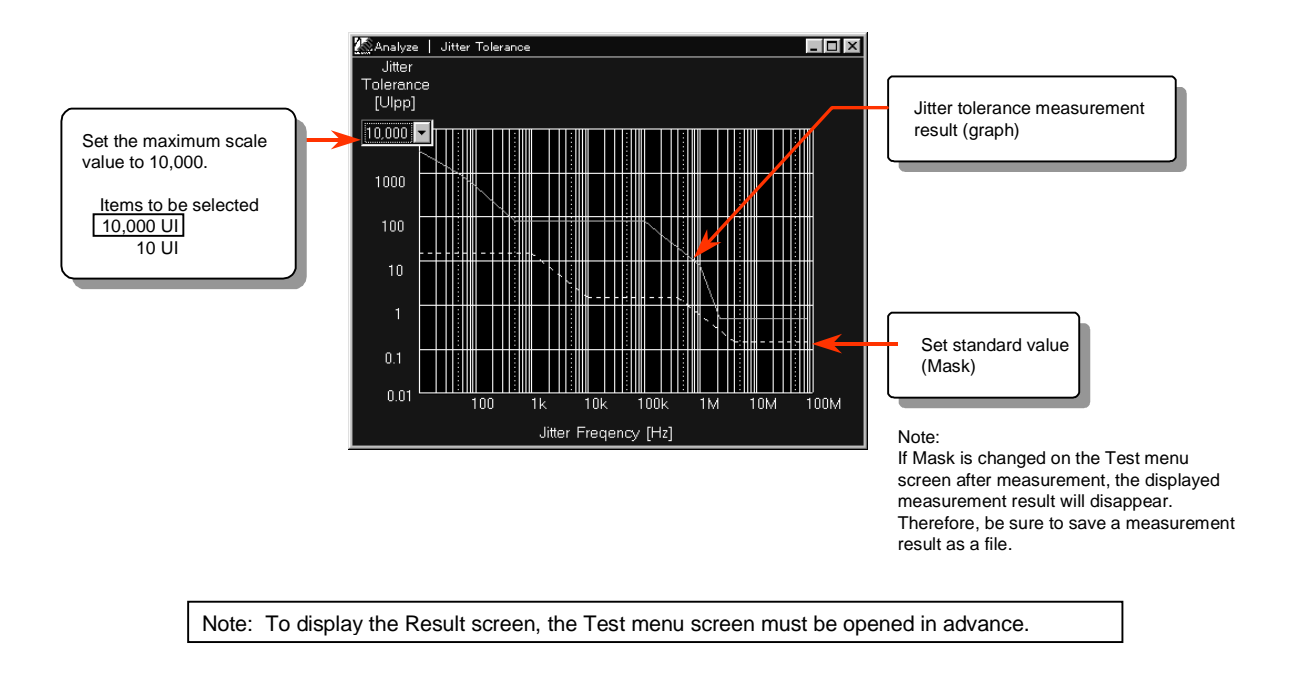

6.2 Example of Jitter Transfer Characteristics Measurement for STM-64/OC-192 Clock recovery Module

This jitter transfer characteristics measurement measures to what extent a DUT attenuates the jitter component of a jitter-modulated data signal at each jitter frequency when a signal is input to an STM-64/OC-192 clock recovery module.

The MX177701A Jitter Performance Test Software automatically controls the MP1777A 10 GHz Jitter Analyzer and MS4630B Network Analyzer for the measurement. This software enables jitter transfer measurement at 55 points for only 100 seconds, and is suitable for the applications in research and development departments and manufacturing and inspection departments.

#### MP1763B Device Under Test 12.5 GHz PPG STM-64/OC-192 Clock Recovery - 0 0 Data Data C 0 0 Module 2 .... 000 Clock 0006 000 "Measure" MP1777A MX177701A 10 GHz Jitter Analyze : Jitter Performance Test Software "Calibration" MS4630B Network Analyzer GP-IB

#### 6.2.1 Example of measurement connection

Figure 6-2-1 Connection for jitter transfer characteristics measurement

Note: The MX177701A Jitter Performance Test Software does not exercise control related to the interface with the MP1763B 12.5 GHz Pulse Pattern Generator. Before automatic jitter measurement is started, it must be set to the optimum condition.

#### 6.2.2 Measurement procedure

This section explains the procedure for jitter transfer measurement for a STM-64/OC-192 clock recovery module.

[Measurement procedure]

(1) Set the bit rate and clock conditions on the main screen of the MX177701A Jitter Performance Test Software.

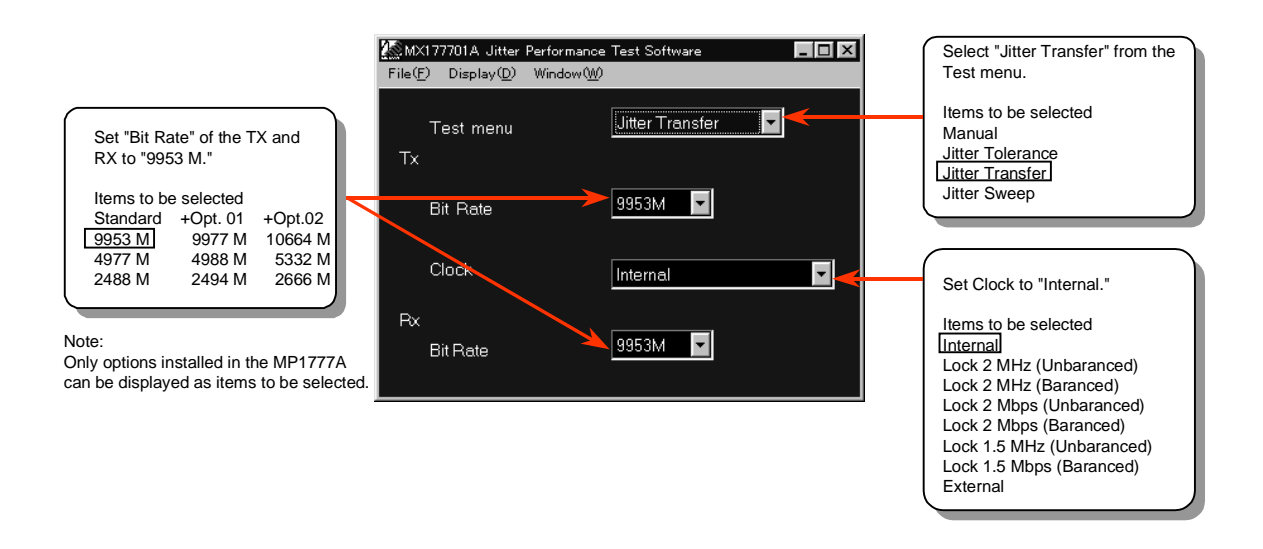

(2) Set the measurement point (Tolerance Table) and applicable standard (Mask) on the Test menu screen of the MX177701A Jitter Performance Test Software.

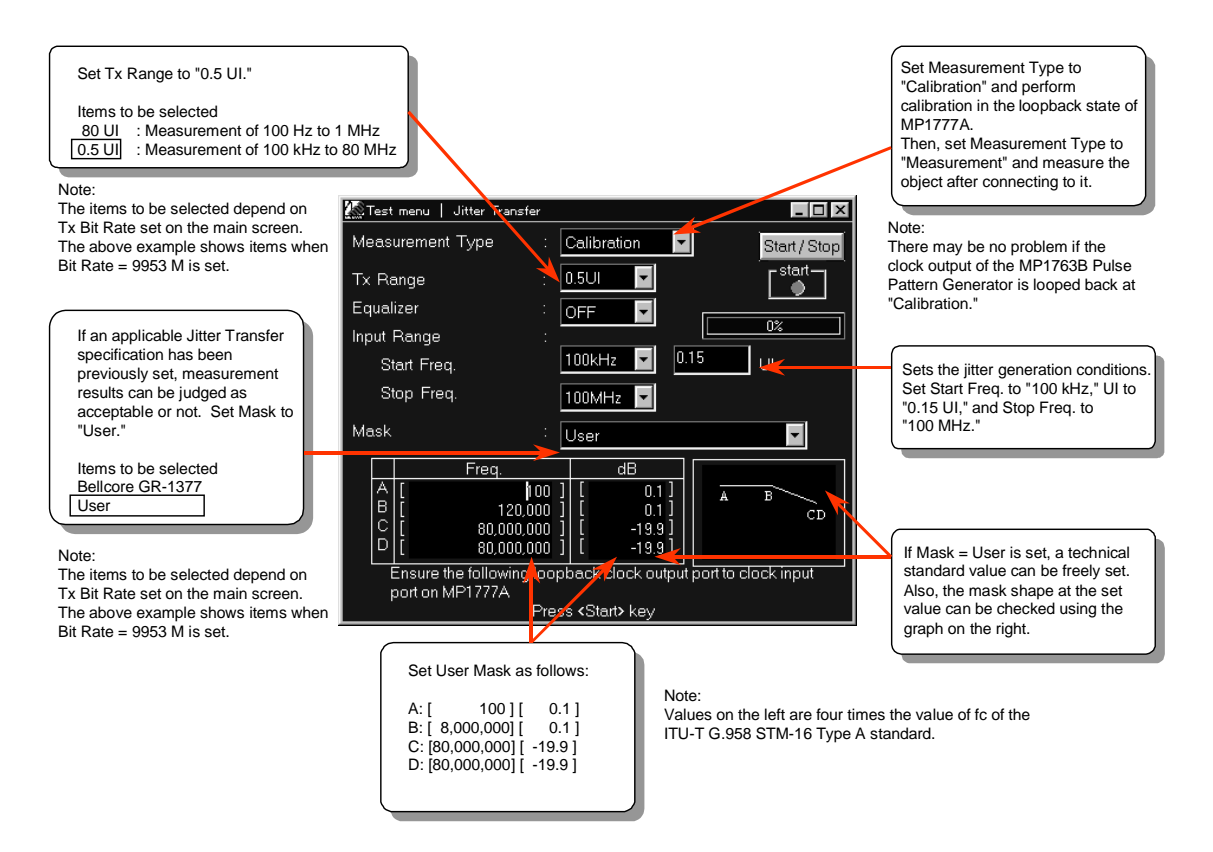

(3) Press the Start/Stop button on the Test menu screen of the MX177701A Jitter Performance Test Software to start measurement.

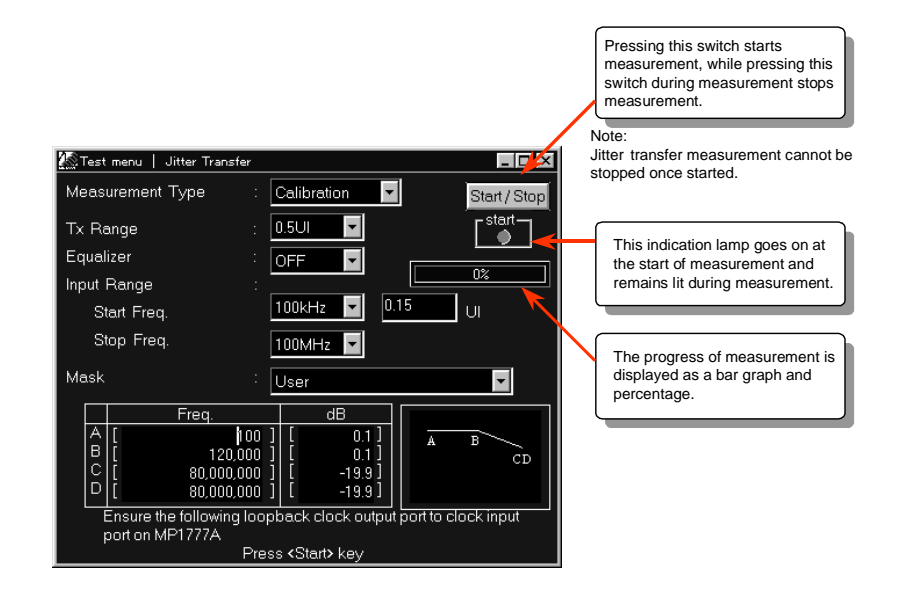

(4) Check the numeric measurement results on the Result screen of the MX177701A Jitter Performance Test Software. JG at the right is an abbreviation of Judge and indicates the acceptance/rejection decision for the Mask (standard value) set on the Test menu screen. "O" means acceptance, and "●" means rejection.

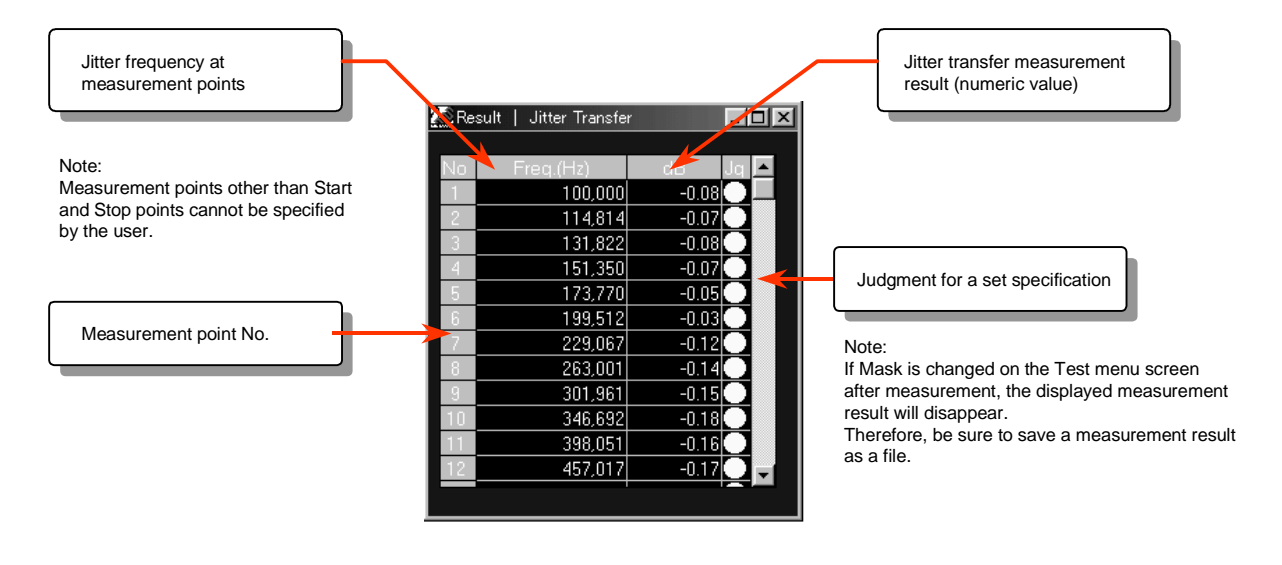

(5) Display the measurement results as graphic data on the Analyze screen of the MX177701A Jitter Performance Test Software. The solid line indicates the measurement results, and the dotted line indicates the standard value (Mask).

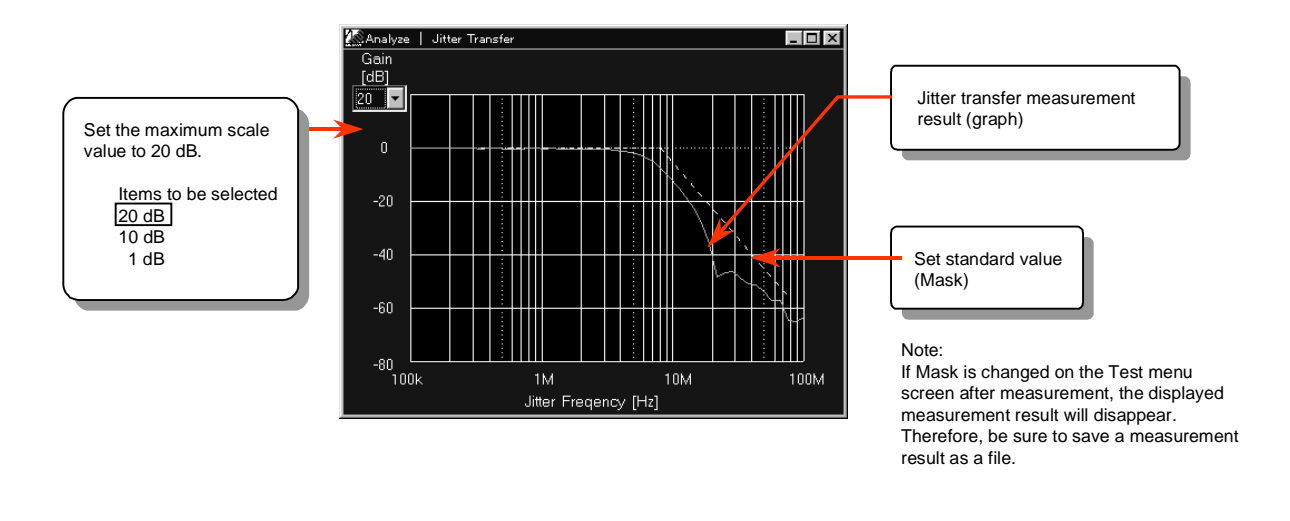

6.3 Example of Jitter Generation Measurement for STM-64/OC-192 Clock recovery Module

This Jitter generation measurement measures the jitter of a DUT when a data signal without jitter (Jitter = OFF) is input to an STM-64/OC-192 clock recovery module.

Jitter generation measurement has generally been done using UIrms units. However, ITU-T has recently reviewed jitter generation measurement, and measurement using UIpp units is also requested. The MP1777A enables measurement that satisfies a jitter band of 80 MHz in UIpp and UIrms units.

#### 6.3.1 Example of measurement connection

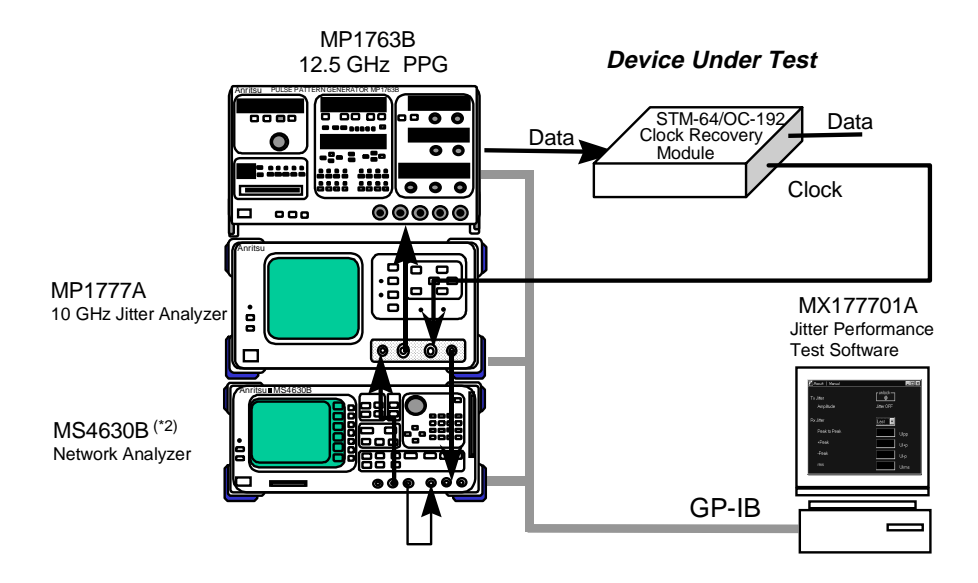

Figure 6-3-1 Connection for jitter generation measurement

#### Note:

The MX177701A Jitter Performance Test Software does not exercise control related to the interface with the MP1763B 12.5 GHz Pulse Pattern Generator. Before automatic jitter measurement is started, it must be set to the optimum condition.
 For jitter generation measurement, the jitter generator does not require a modulated signal. When the MX177701A Jitter Performance Test Software is not used, the MS4630B Network Analyzer is not required for measurement.

6.3.2 Measurement procedure

This section explains the procedure for jitter generation measurement for a STM-64/OC-192 clock recovery module (reference standard Bellcore GR-1377).

[Measurement procedure]

(1) Set the bit rate and clock conditions on the main screen of the MX177701A Jitter Performance Test Software.

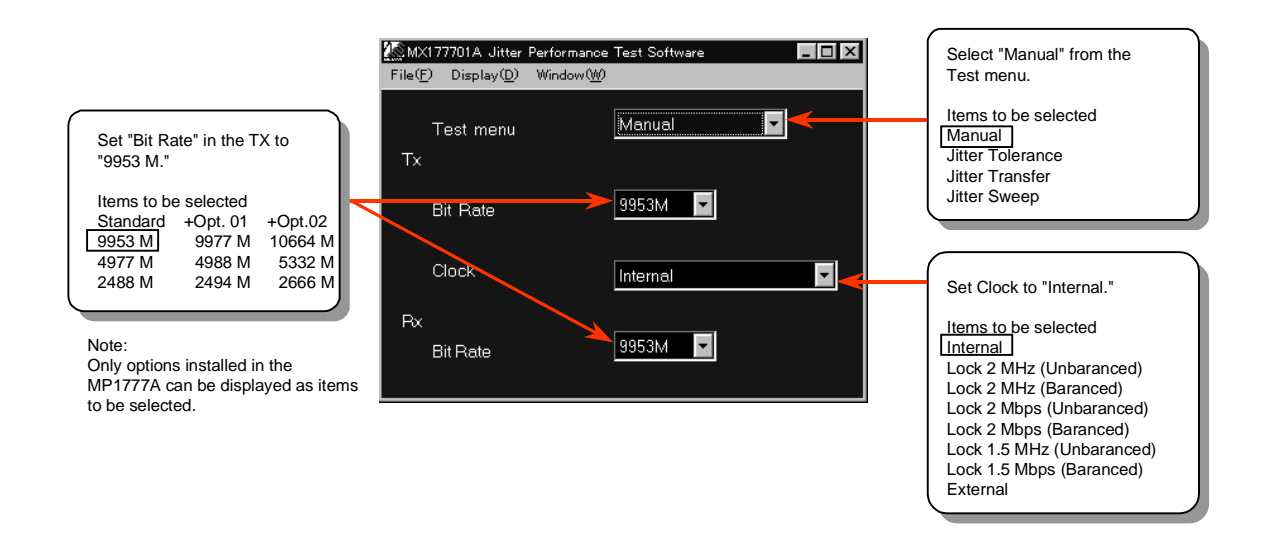

(2) Set the measurement conditions on the Test menu screen for the MX177701A Jitter Performance Test Software.

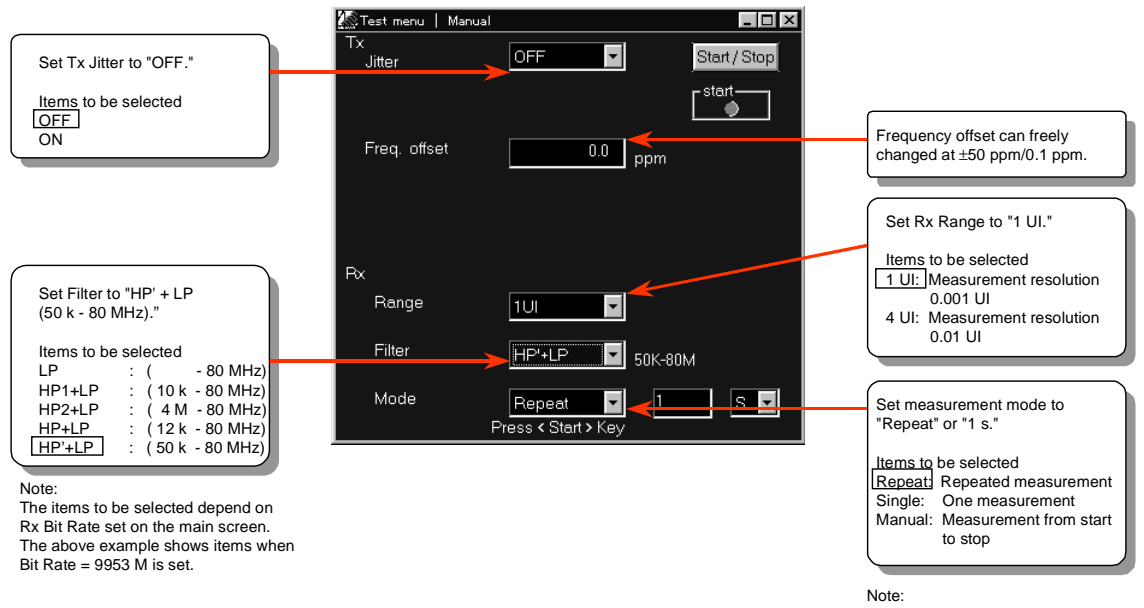

If output jitter is measured in units of UIpp, perform measurement after setting the measurement time to 60 s. (3) Press the Start/Stop button on the Test menu screen for the MX177701A Jitter Performance Test Software to start measurement.

| 🌆 Test menu   Manual |                  |                                                                                                    |
|----------------------|------------------|----------------------------------------------------------------------------------------------------|
| Tx<br>Jitter         | OFF Start / Stop | Pressing this switch starts<br>measurement, while pressing this<br>switch during measurement stops<br>measurement. |
| Freq. offset         | 0.0 ppm          |                                                                                                    |
|                      |                  | This indication lamp goes on<br>at the start of measurement and<br>remains lit during measurement.                 |
| Rx                   |                  |                                                                                                    |
| Range                | 101              |                                                                                                    |
| Filter               | HP'+LP 50K-80M   |                                                                                                    |
| Mode<br>F            | Repeat I S V     |                                                                                                    |

(4) Check the numeric measurement results on the Result screen of the MX177701A Jitter Performance Test Software.

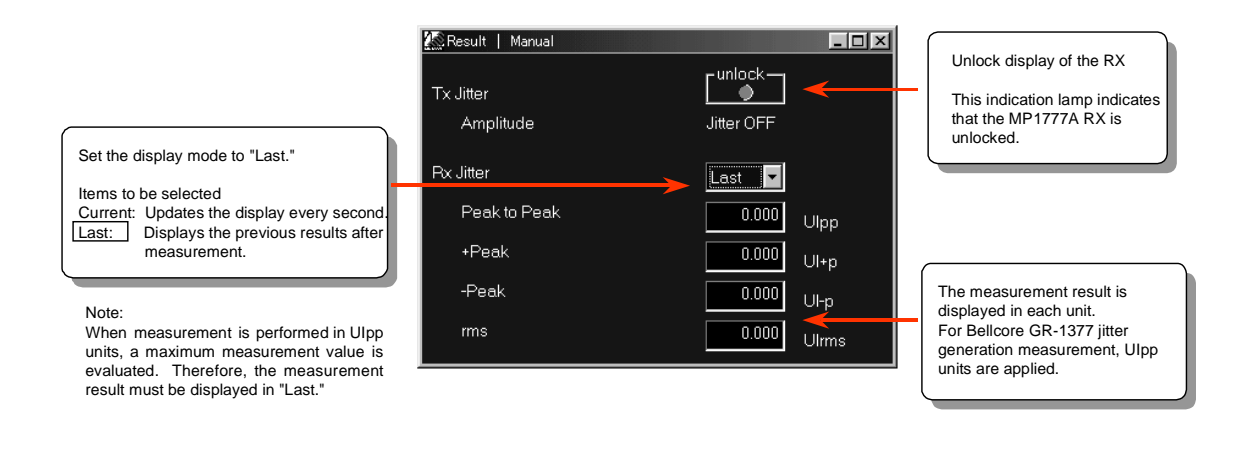

6.4 Example of Jitter Sweep Measurement for Clock recovery Module for Submarine Transmission System

This jitter sweep measurement checks whether an error occurs when a jitter-modulated data signal is input to a clock recovery module for submarine transmission systems.

MX177701A Jitter Performance Test Software enables use of a measurement method (jitter tolerance measurement) that finds and evaluates the jitter tolerance point. This software also enables use of a measurement method (jitter sweep measurement) that adds a preset jitter value to check only whether an error occurs. The former method (jitter tolerance measurement) is suitable for the applications such as performance evaluation for the DUT in research and development departments. The latter method (jitter sweep measurement) is suitable for the applications such as shipment inspection during mass production of the DUT in the manufacturing departments.

#### 6.4.1 Example of measurement connection

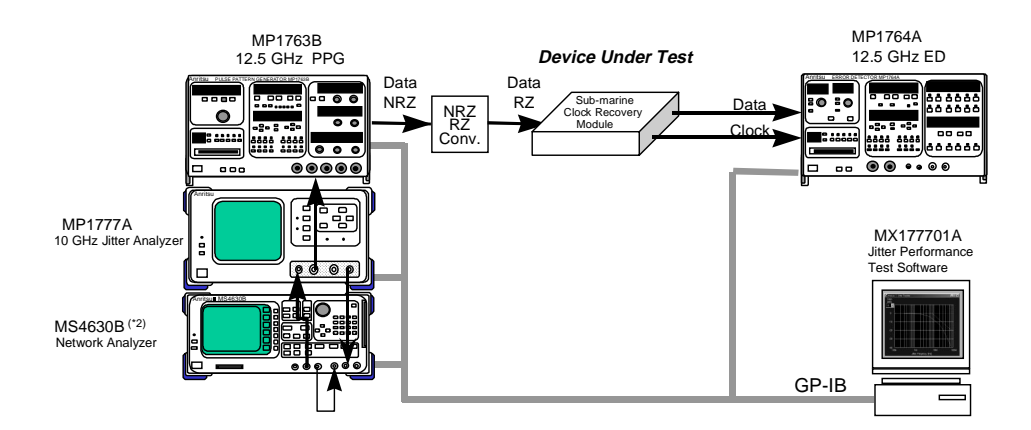

Figure 6-4-1 Connection for jitter sweep measurement

#### Notes:

 The signal input to the clock recovery module for submarine transmission system is generally RZ. An NRZ/RZ converter is required for the output of the MP1763B Pulse Pattern Generator.

(2) The MX177701A Jitter Performance Test Software does not exercise control related to the interfaces with the MP1763B Pulse Pattern Generator and MP1764A Error Detector. Before measurement, they must be set to the optimum condition.

#### 6.4.2 Measurement procedure

This section explains an example of measurement (jitter sweep measurement) that adds a preset jitter value to check only whether an error occurs.

#### [Measurement procedure]

(1) Set the bit rate and clock conditions on the main screen of the MX177701A Jitter Performance Test Software.

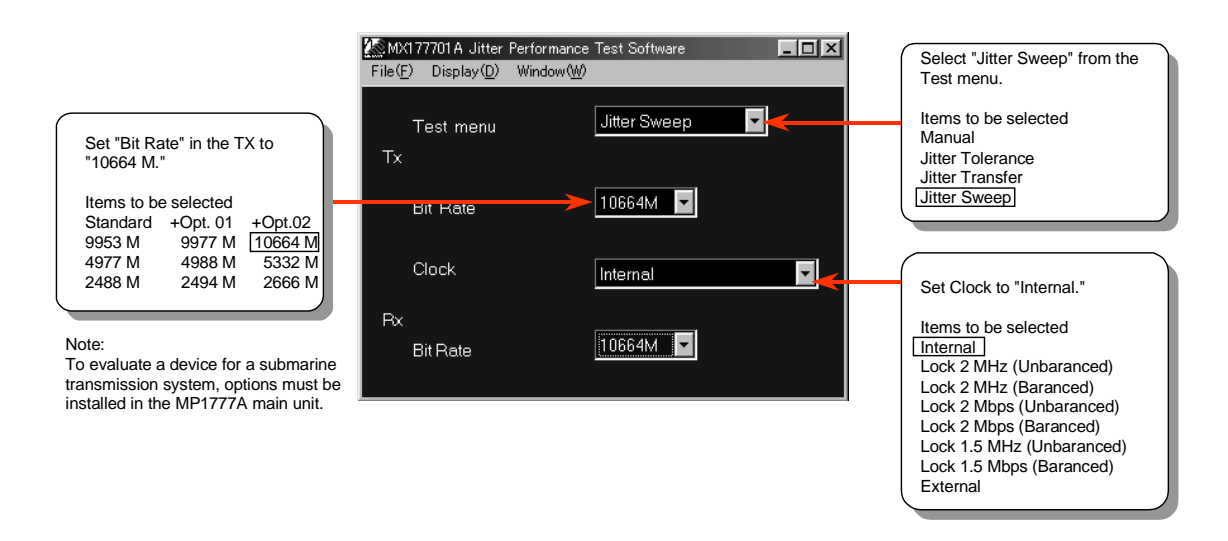

(2) Set the measurement point (Sweep Table) on the Test menu screen of the MX177701A Jitter Performance Test Software.

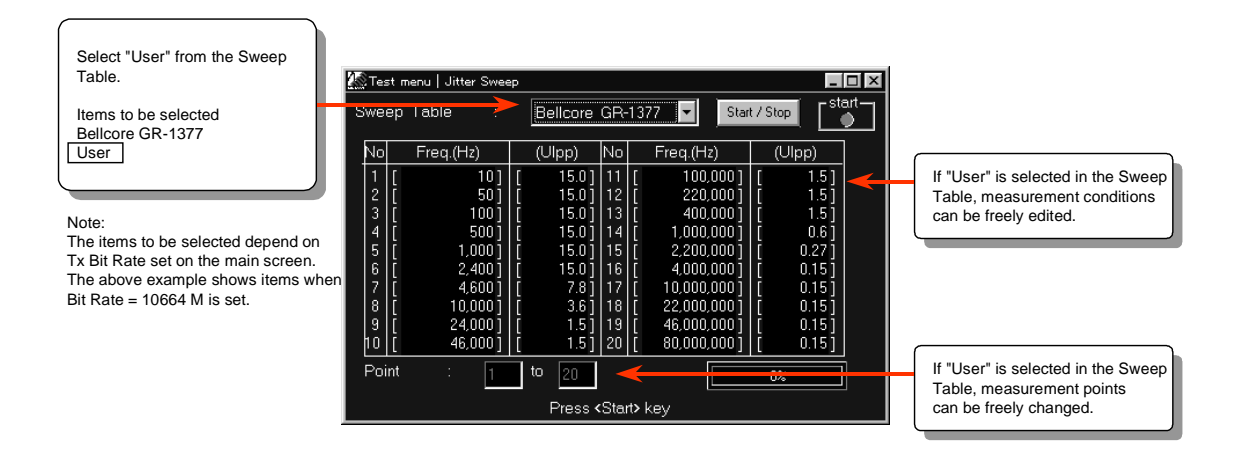

(3) Press the Start/Stop button on the Test menu screen of the MX177701A Jitter Performance Test Software to start measurement.

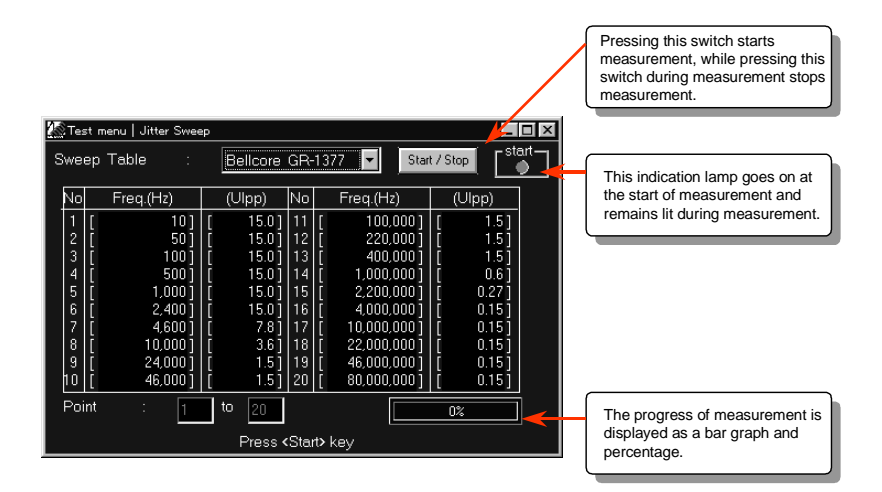

(4) Check the numeric measurement results on the Result screen of the MX177701A Jitter Performance Test Software. JG at the right end is an abbreviation of Judge and indicates whether an error occured when the quantity of jitter with the Sweep Table value set on the Test menu screen is generated. "O" means that no error occurs, and "•" means that an error occurs.

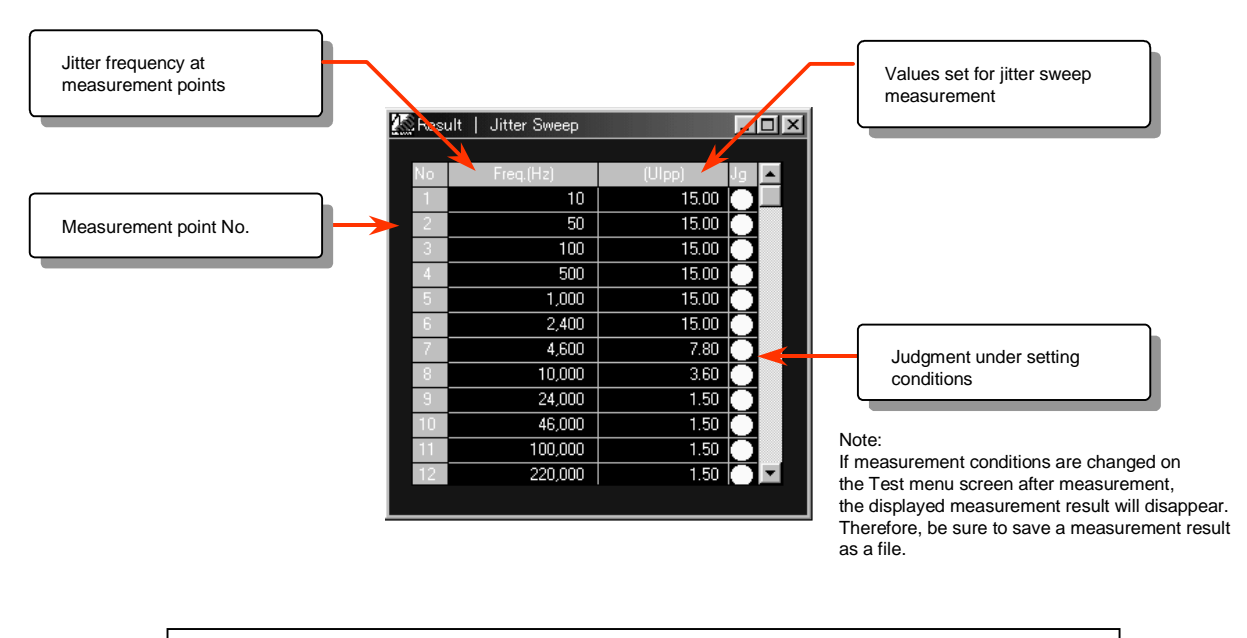

(5) Display the measurement results as graphic data on the Analyze screen of the MX177701A Jitter Performance Test Software. O or X indicates the measurement point.
O indicates that no error occurs, and X indicates that an error occurs.

![](_page_26_Figure_1.jpeg)

6.5 Example of Jitter Transfer Characteristics Measurement for Clock recovery Module for Submarine Transmission System

This jitter transfer characteristics measurement measures to what extent the DUT attenuates the jitter component of a jitter-modulated data signal at each jitter frequency when a signal is input to a clock recovery module for submarine transmission systems.

The MX177701A Jitter Performance Test Software automatically controls the MP1777A 10 GHz Jitter Analyzer and MS4630B Network Analyzer for the measurement. This software enables jitter transfer measurement at 55 points for only 100 seconds, and is suitable for the applications in research and development departments and manufacturing and inspection departments.

#### MP1763B **Device Under Test** 12.5 GHz PPG Data Data 00 Sub-marine Clock Recovery NRZ RZ Data NRZ RZ 0 0 Module Conv. 8888 8888 Clock 000 00000 000 "Measure" MP1777A MX177701A 10 GHz Jitter Analyze Jitter Performance Test Software "Calibration" MS4630B (\*2) Network Analyzer GP-IB

#### 6.5.1 Example of measurement connection

Figure 6-5-1 Connection for jitter transfer characteristics measurement

Notes:

(2) The MX177701A Jitter Performance Test Software does not exercise control related to the interface with the MP1763B Pulse Pattern Generator. Before measurement, it must be set to the optimum condition.

The signal input to the clock recovery module for submarine transmission system is generally RZ. The NRZ/RZ converter is required for the output of the MP1763B Pulse Pattern Generator.

#### 6.5.2 Measurement procedure

This section explains the procedure for jitter transfer measurement for a clock recovery module for submarine transmission systems.

#### [Measurement procedure]

(1) Set the bit rate and clock conditions on the main screen of the MX177701A Jitter Performance Test Software.

![](_page_28_Figure_4.jpeg)

(2) Set the measurement point (Tolerance Table) and applicable standard (Mask) on the Test menu screen of the MX177701A Jitter Performance Test Software.

![](_page_28_Figure_6.jpeg)

(3) Press the Start/Stop button on the Test menu screen of the MX177701A Jitter Performance Test Software to start measurement.

![](_page_29_Figure_1.jpeg)

(4) Check the numeric measurement results on the Result screen of the MX177701A Jitter Performance Test Software. JG at the right is an abbreviation of Judge and indicates the acceptance/rejection decision for the Mask (standard value) set on the Test menu screen. "O" means acceptance, and "●" means rejection.

![](_page_29_Figure_3.jpeg)

(5) Display the measurement results as graphic data on the Analyze screen of the MX177701A Jitter Performance Test Software. The solid line indicates the measurement results, and the dotted line indicates the standard value (Mask).

![](_page_30_Figure_1.jpeg)

6.6 Example of Jitter Generation Measurement for Clock recovery Module for Submarine Transmission System

This jitter generation measurement measures the jitter of a DUT when a data signal without jitter (Jitter = OFF) is input to a clock recovery module for submarine transmission systems.

The jitter standard related to submarine transmission equipment is not available. However, this section explains an example of measurement to which the SDH standard is applied based on conversion with SDH. Jitter generation measurement has generally been made using UIrms units. However, ITU-T has recently reviewed jitter generation measurement, and measurement using UIpp units is also requested. The MP1777A enables measurement that satisfies a jitter band of 80 MHz in UIpp and UIrms units.

![](_page_31_Figure_3.jpeg)

Figure 6-6-1 Connection for jitter generation measurement

#### Notes:

The MX177701A Jitter Performance Test Software does not exercise control related to the interface with the MP1763B 12.5 GHz Pulse Pattern Generator. Before automatic jitter measurement is started, it must be set to the optimum condition.
 For jitter generation measurement, the jitter generator does not require the modulated signal. When the MX177701A Jitter Performance Test Software is not

used, the MS4630B Network Analyzer is not required for measurement.

6.6.2 Measurement procedure

This section explains the procedure for jitter generation measurement for a clock recovery module for submarine transmission systems (reference standard Bellcore GR-1377). [Measurement procedure]

(1) Set the bit rate and clock conditions on the main screen of the MX177701A Jitter Performance Test Software.

![](_page_32_Figure_3.jpeg)

(2) Set the measurement conditions on the Test menu screen of the MX177701A Jitter Performance Test Software.

![](_page_32_Figure_5.jpeg)

Ulpp, perform measurement after setting the measurement time to 60 s.

(3) Press the Start/Stop button on the Test menu screen of the MX177701A Jitter Performance Test Software to start measurement.

| 🎊 Test menu   Manual |                                       |                                                                                                    |
|----------------------|---------------------------------------|----------------------------------------------------------------------------------------------------|
| Tx<br>Jitter         | OFF Start / Stop                      | Pressing this switch starts<br>measurement, while pressing this<br>switch during measurement stops<br>measurement. |
| Freq. offset         | 0.0 ppm                               |                                                                                                    |
|                      |                                       | This indication lamp goes on at the start of measurement and remains lit during measurement.                       |
| Rx                   |                                       |                                                                                                    |
| Range                | 1UI 🔽                                 |                                                                                                    |
| Filter               | HP'+LP 50K-80M                        |                                                                                                    |
| Mode<br>F            | Repeat 🔽 1 S 🔽<br>Press < Start > Key |                                                                                                    |

(4) Check the numeric measurement results on the Result screen of the MX177701A Jitter Performance Test Software.

![](_page_33_Figure_3.jpeg)

6.7 Example of Jitter Tolerance Measurement for FEC (Forward Error Correction) Encoder and Decoder Module

This jitter tolerance measurement measures the jitter tolerance point at which an error occurs when a jitter-modulated data signal is input to an FEC encoder and decoder module.

The MX177701A Jitter Performance Test Software enables use of a measurement method (jitter tolerance measurement) that finds and evaluates the actual jitter tolerance point. This software also enables use of a measurement method (jitter sweep measurement) that adds a preset jitter value to check only whether an error occurs. The former method (jitter tolerance measurement) is suitable for applications such as performance evaluation for the measured in research and development departments. The latter method (jitter sweep measurement) is suitable for applications such as shipment inspection during mass production of the DUT in manufacturing departments.

#### 6.7.1 Example of measurement connection

![](_page_34_Figure_4.jpeg)

Figure 6-7-1 Connection for jitter tolerance measurement

Note: The MX177701A Jitter Performance Test Software does not exercise control related to the interface with the ME3630A SDH/SONET Analyzer. Before automatic jitter measurement is started, it must be set to the optimum condition.

#### 6.7.2 Measurement procedure

This section explains the measurement procedure for the measurement method (jitter tolerance measurement) that finds and evaluates the jitter tolerance point.

#### [Measurement procedure]

(1) Set the bit rate and clock conditions on the main screen of the MX177701A Jitter Performance Test Software.

![](_page_35_Figure_4.jpeg)

(2) Set the measurement point (Tolerance Table) and applicable standard (Mask) on the Test menu screen for the MX177701A Jitter Performance Test Software.

![](_page_35_Figure_6.jpeg)

(3) Press the Start/Stop button on the Test menu screen of the MX177701A Jitter Performance Test Software to start measurement.

![](_page_36_Figure_1.jpeg)

(4) Check the numeric measurement results on the Result screen of the MX177701A Jitter Performance Test Software. JG at the right is an abbreviation of Judge and indicates the acceptance/rejection decision for the Mask (standard value) set on the Test menu screen. "O" means acceptance, and "●" means rejection.

![](_page_36_Figure_3.jpeg)

(5) Display the measurement results as graphic data on the Analyze screen of the MX177701A Jitter Performance Test Software. The solid line indicates the measurement results, and the dotted line indicates the standard value (Mask).

![](_page_37_Figure_1.jpeg)

6.8 Example of Jitter Transfer Characteristics Measurement for FEC Encoder and Decoder Module

This jitter transfer characteristics measurement measures to what extent the DUT attenuates the jitter component of the jitter-modulated data signal at each jitter frequency when the signal is input to an FEC encoder and decoder module.

The MX177701A Jitter Performance Test Software automatically controls the MP1777A 10 GHz Jitter Analyzer and MS4630B Network Analyzer for the measurement. This software enables jitter transfer measurement at 55 points for only 100 seconds, and is suitable for applications in research and development departments and manufacturing and inspection departments.

![](_page_38_Figure_3.jpeg)

#### 6.8.1 Example of measurement connection

Figure 6-8-1 Connection for jitter transfer characteristics measurement

Notes:

(1) The signal input to a clock recovery module for submarine transmission systems is generally RZ. An NRZ/RZ converter is required for the output of the ME3630A SDH/SONET Analyzer.

(2) The MX177701A Jitter Performance Test Software does not exercise control related to the interface with the ME3630A SDH/SONET Analyzer. Before measurement, it must be set to the optimum condition.

#### 6.8.2 Measurement procedure

This section explains the procedure for jitter transfer measurement for an FEC encoder/decoder module.

#### [Measurement procedure]

(1) Set the bit rate and clock conditions on the main screen of the MX177701A Jitter Performance Test Software.

![](_page_39_Figure_4.jpeg)

(2) Set the measurement point (Tolerance Table) and applicable standard (Mask) on the Test

menu screen of the MX177701A Jitter Performance Test Software.

![](_page_39_Figure_7.jpeg)

(3) Press the Start/Stop button on the Test menu screen of the MX177701A Jitter Performance Test Software to start measurement.

![](_page_40_Figure_1.jpeg)

(4) Check the numeric measurement results on the Result screen of the MX177701A Jitter Performance Test Software. JG at the right is an abbreviation of Judge and indicates the acceptance/rejection decision for the Mask (standard value) set on the Test menu screen. "O" means acceptance, and "●" means rejection.

![](_page_40_Figure_3.jpeg)

(5) Display the measurement results as graphic data on the Analyze screen of the MX177701A Jitter Performance Test Software. The solid line indicates the measurement results, and the dotted line indicates the standard value (Mask).

![](_page_41_Figure_1.jpeg)

#### 6.9 Example of Jitter Generation Measurement for FEC Encoder/Decoder Module

This jitter generation measurement measures the jitter of the DUT when a data signal without jitter (Jitter = OFF) is input to an FEC encoder/decoder module.

The jitter standard related to submarine transmission equipment is not available. However, this section explains an example of measurement to which the SDH standard is applied based on conversion with SDH. Jitter generation measurement has generally been done using UIrms units. However, ITU-T has recently reviewed jitter generation measurement, and measurement using UIpp units is also requested. The MP1777A enables measurement that satisfies a jitter band of 80 MHz in UIpp and UIrms units.

#### 6.9.1 Example of measurement connection

![](_page_42_Figure_4.jpeg)

Figure 6-9-1 Connection for jitter generation measurement

Notes:

(1) The MX177701A Jitter Performance Test Software does not exercise control related to the interface with the ME3630A SDH/SONET Analyzer. Before automatic jitter measurement is started, it must be set to the optimum condition.

(2) For jitter generation measurement, the jitter generator does not require a modulated signal. When the MX177701A Jitter Performance Test Software is not used, the MS4630B Network Analyzer is not required for measurement.

#### 6.9.2 Measurement procedure

This section explains the procedure for jitter generation measurement for an EFC encoder and decoder module (reference standard Bellcore GR-1377).

#### [Measurement procedure]

(1) Set the bit rate and clock conditions on the main screen of the MX177701A Jitter Performance Test Software.

![](_page_43_Figure_4.jpeg)

(2) Set the measurement conditions on the Test menu screen of the MX177701A Jitter Performance Test Software.

![](_page_43_Figure_6.jpeg)

If output jitter is measured in units of UIpp, perform measurement after setting the measurement time to 60 s.

(3) Press the Start/Stop button on the Test menu screen of the MX177701A Jitter Performance Test Software to start measurement.

| 🌆 Test menu   Manual |                                      |                                                                                                    |
|----------------------|--------------------------------------|----------------------------------------------------------------------------------------------------|
| Tx<br>Jitter         | OFF Start / Stop                     | Pressing this switch starts<br>measurement, while pressing this<br>switch during measurement stops<br>measurement. |
| Freq. offset         | 0.0 ppm                              |                                                                                                    |
|                      |                                      | This indication lamp goes on at the start of measurement and remains lit during measurement.                       |
| Rx                   |                                      |                                                                                                    |
| Range                | 1UI 🔽                                |                                                                                                    |
| Filter               | HP'+LP 50K-80M                       |                                                                                                    |
| Mode                 | Repeat 🔽 1 S 🔽<br>ress < Start > Key |                                                                                                    |

(4) Check the numeric measurement results on the Result screen of the MX177701A Jitter Performance Test Software.

![](_page_44_Figure_3.jpeg)

#### 6.10 Example of Jitter Sweep Measurement for MUX/DEMUX Module

This jitter sweep measurement checks the jitter tolerance point at which an error occurs when a jitter-modulated data signal is input to a MUX/DEMUX module.

The MX177701A Jitter Performance Test Software enables use of a measurement method (jitter tolerance measurement) that finds and evaluates the jitter tolerance point. This software also enables use of a measurement method (jitter sweep measurement) that adds a preset jitter value to check only whether an error occurs. The former method (jitter tolerance measurement) is suitable for applications such as performance evaluation for the DUT in research and development departments. The latter method (jitter sweep measurement) is suitable for applications such as shipment inspection during mass production of the DUT in manufacturing departments.

![](_page_45_Figure_3.jpeg)

#### 6.10.1 Example of measurement connection

Figure 6-10-1 Connection for jitter sweep measurement

Note: The MX177701A Jitter Performance Test Software does not exercise control related to the interfaces with the MP1763B Pulse Pattern Generator and MP1764A Error Detector. Before measurement, they must be set to the optimum condition.

#### 6.10.2 Measurement procedure

This section explains an example of measurement (jitter sweep measurement) that adds a preset jitter value to check only whether an error occurs.

#### [Measurement procedure]

(1) Set the bit rate and clock conditions on the main screen of the MX177701A Jitter Performance Test Software.

![](_page_46_Figure_4.jpeg)

(2) Set the measurement point (Sweep Table) on the Test menu screen of the MX177701A Jitter Performance Test Software.

![](_page_46_Figure_6.jpeg)

(3) Press the Start/Stop button on the Test menu screen of the MX177701A Jitter Performance Test Software to start measurement.

![](_page_47_Figure_1.jpeg)

(4) Check the numeric measurement results on the Result screen of the MX177701A Jitter Performance Test Software. JG at the right is an abbreviation of Judge and indicates whether an error occurs when the quantity of jitter with the Sweep Table value set on the Test menu screen is generated. "O" means that no error occurs, and "•" means that an error occurs.

![](_page_47_Figure_3.jpeg)

(5) Display the measurement results as graphic data on the Analyze screen of the MX177701A Jitter Performance Test Software. O or X indicates the measurement point.
O indicates that no error occurs, and X indicates that an error occurs.

![](_page_48_Figure_1.jpeg)

#### 6.11 Example of Jitter Generation Measurement for MUX/DEMUX Module

This jitter generation measurement measures the jitter of the DUT when a data signal without jitter (Jitter = OFF) is input to a MUX/DEMUX module.

When the module has different input and output bit rates, jitter generation measurement evaluates jitter in the jitter band specified by the output bit rate. Jitter generation measurement has generally been done using UIrms units. However, ITU-T has recently reviewed jitter generation measurement, and measurement using UIpp units is also required. The MP1777A enables measurement that satisfies a jitter band of 80 MHz in UIpp and UIrms units.

![](_page_49_Figure_3.jpeg)

#### 6.11.1 Example of measurement connection

Figure 6-11-1 Connection for jitter generation measurement

#### Notes:

The MX177701A Jitter Performance Test Software does not exercise control related to the interface with the MP1763B 12.5 GHz Pulse Pattern Generator. Before automatic jitter measurement is started, it must be set to the optimum condition.
 For jitter generation measurement, the jitter generator does not require a modulated signal. When the MX177701A Jitter Performance Test Software is not used, the MS4630B Network Analyzer is not required for measurement.

#### 6.11.2 Measurement procedure

This section explains the procedure for jitter generation measurement for a MUX/DEMUX module (reference standard Bellcore GR-1377).

#### [Measurement procedure]

(1) Set the bit rate and clock conditions on the main screen of the MX177701A Jitter Performance Test Software.

![](_page_50_Figure_4.jpeg)

(2) Set the measurement conditions on the Test menu screen of the MX177701A Jitter Performance Test Software.

![](_page_50_Figure_6.jpeg)

(3) Press the Start/Stop button on the Test menu screen of the MX177701A Jitter Performance Test Software to start measurement.

| 🎊 Test menu   Manual |                                                                                                    |
|----------------------|----------------------------------------------------------------------------------------------------|
| Tx<br>Jitter         | OFF Start / Stop Pressing this switch starts measurement, while pressing this switch during measurement stops measurement. |
| Freq. offset         | 0.0 mog                                                                                                    |
|                      | This indication lamp goes on at the start of measurement and remains lit during measurement.                               |
| Rx                   |                                                                                                    |
| Range                |                                                                                                    |
| Filter               | HP*+LP 50K-80M                                                                                                    |
| Mode<br>F            | Repeat 🔽 1 S 🔽<br>ess < Start > Key                                                                                        |

(4) Check the numeric measurement results on the Result screen of the MX177701A Jitter Performance Test Software.

![](_page_51_Figure_3.jpeg)

6.12 Example of Frequency Tolerance Measurement for SDH/SONET Transmission Equipment

This frequency tolerance measurement checks whether an error occurs when a frequency-offset data signal is input to SDH/SONET transmission equipment.

The MP1777A 10 GHz Jitter Analyzer can be adjusted to a  $\pm 50$  ppm frequency offset in steps of 0.1 ppm. This function enables checking of the frequency tolerance of transmission equipment.

![](_page_52_Figure_3.jpeg)

6.12.1 Example of measurement connection

Figure 6-12-1 Connection for frequency tolerance measurement

Note: The MX177701A Jitter Performance Test Software does not control the setting related to the interfaces with the ME3630A SDH/SONET Analyzer and the MP9659B E/O O/E Converter. Before measurement, it must be set to the optimum condition.

#### 6.12.2 Measurement procedure

This section explains an example of frequency tolerance measurement that checks whether an error occurs when a frequency-offset data signal is input to SDH/SONET transmission equipment.

#### [Measurement procedure]

(1) Set the bit rate and clock conditions on the main screen of the MX177701A Jitter Performance Test Software.

![](_page_53_Figure_4.jpeg)

(2) Change the frequency offset, and check whether an ME3630A SDH/SONET Analyzer receiver error occurs on the Test menu screen of the MX177701A Jitter Performance Test Software.

| Set Tx Jitter to "OFF."<br><u>Items to be selected</u><br><u>OFF</u><br>ON | Test menu   Manu<br>Tx<br>Jitter<br>Freq. offset | el CFF Start/Stop                     | Set frequency offset in the range of<br>-50 ppm to +50 ppm.<br>Check for error occurrence on the<br>receiver side of the ME3630A<br>SDH/SONET Analyzer. |
|----------------------------------------------------------------------------|--------------------------------------------------|---------------------------------------|----------------------------------------------------------------------------------------------------|
|                                                                            | Px                                               |                                       |                                                                                                    |
|                                                                            | Range                                            | 101                                   |                                                                                                    |
|                                                                            | Filter                                           | HP'+LP 50K-80M                        |                                                                                                    |
|                                                                            | Mode                                             | Repeat ▼ 1 S ▼<br>Press < Start > Key |                                                                                                    |

6.13 Example of Jitter Tolerance Measurement for SDH/SONET Transmission Equipment

This jitter tolerance measurement measures the jitter tolerance point at which an error occurs when a jitter-modulated data signal is input to SDH/SONET transmission equipment.

The MX177701A Jitter Performance Test Software enables use of a measurement method (jitter tolerance measurement) that finds and evaluates the jitter tolerance point. This software also enables use of a measurement method (jitter sweep measurement) that adds a preset jitter value to check only whether an error occurs. The former method (jitter tolerance measurement) is suitable for applications such as performance evaluation for the DUT in research and development departments. The latter method (jitter sweep measurement) is suitable for applications such as shipment inspection during mass production of the DUT in manufacturing departments.

![](_page_54_Figure_3.jpeg)

#### 6.13.1 Example of measurement connection

Figure 6-13-1 Connection for jitter tolerance measurement

Note: The MX177701A Jitter Performance Test Software does not exercise control related to the interface with the ME3630A SDH/SONET Analyzer. Before automatic jitter measurement is started, it must be set to the optimum condition.

#### 6.13.2 Measurement procedure

This section explains the measurement procedure for the measurement method (jitter tolerance measurement) that finds and evaluates the jitter tolerance point.

#### [Measurement procedure]

(1) Set the bit rate and clock conditions on the Set-up screen of the MX177701A Jitter Performance Test Software.

![](_page_56_Figure_4.jpeg)

(2) Set the measurement point (Tolerance Table) and applicable standard (Mask) on the Test menu screen of the MX177701A Jitter Performance Test Software.

![](_page_56_Figure_6.jpeg)

(3) Press the Start/Stop button on the Test menu screen of the MX177701A Jitter Performance Test Software to start measurement.

![](_page_57_Figure_1.jpeg)

(4) Check the numeric measurement results on the Result screen of the MX177701A Jitter Performance Test Software. JG at the right is an abbreviation of Judge and indicates the acceptance/rejection decision for the Mask (standard value) set on the Test menu screen. "O" means acceptance, and "●" means rejection.

![](_page_57_Figure_3.jpeg)

(5) Display the measurement results as graphic data on the Analyze screen of the MX177701A Jitter Performance Test Software. The solid line indicates the measurement results, and the dotted line indicates the standard value (Mask).

![](_page_58_Figure_1.jpeg)

55

6.14 Example of Frequency Tolerance Measurement for Submarine Transmission Equipment

This frequency tolerance measurement checks whether an error occurs when a frequency-offset data signal is input from the SDH side to submarine transmission equipment and returned to the SDH.

The MP1777A 10 GHz Jitter Analyzer can be adjusted to a  $\pm 50$  ppm frequency offset in steps of 0.1 ppm. This function enables checking of the frequency tolerance of transmission equipment.

6.14.1 Example of measurement connection

![](_page_59_Figure_4.jpeg)

Figure 6-14-1 Connection for frequency tolerance measurement

Note: The MX177701A Jitter Performance Test Software does not control the setting related to the interfaces with the ME3630A SDH/SONET Analyzer and MP9659B E/O O/E Converter. Before measurement, they must be set to the optimum condition.

#### 6.14.2 Measurement procedure

This section explains an example of frequency tolerance measurement that checks whether an error occurs when a frequency-offset data signal is input from the SDH side to submarine transmission equipment and returned to the SDH.

#### [Measurement procedure]

(1) Set the bit rate and clock conditions on the main screen of the MX177701A Jitter Performance Test Software.

![](_page_60_Figure_4.jpeg)

(2) Change the frequency offset, and check whether an ME3630A SDH/SONET Analyzer receiver error occurs on the Test menu screen of the MX177701A Jitter Performance Test Software.

|                                   | 🌆 Test menu   Man | ual _ 🗆 🗙                     |                                                                                                    |
|-----------------------------------|-------------------|-------------------------------|----------------------------------------------------------------------------------------------------|
| Set Tx Jitter to "OFF."           | Tx<br>Jitter      | OFF Start / Stop              |                                                                                                    |
| Items to be selected<br>OFF<br>ON | Freq. offset      | 0.0 ppm                       | Set frequency offset in the range of<br>-50 ppm.<br>Check for error occurrence on the<br>receiver side of the ME3630A<br>SDH/SONET Analyzer. |
|                                   | Rx                |                               |                                                                                                    |
|                                   | Range             | 101                           |                                                                                                    |
|                                   | Filter            | HP'+LP 50K-80M                |                                                                                                    |
|                                   | Mode              | Repeat<br>Press < Start > Key |                                                                                                    |

6.15 Example of Jitter Tolerance Measurement for Submarine Transmission Equipment This jitter tolerance measurement measures the jitter tolerance point at which an error occurs when a jitter-modulated data signal is input from the SDH side to the submarine transmission equipment and returned to the SDH.

The MX177701A Jitter Performance Test Software enables use of a measurement method (jitter tolerance measurement) that finds and evaluates the jitter tolerance point. This software also enables use of a measurement method (jitter sweep measurement) that adds a preset jitter value to check only whether an error occurs. The former method (jitter tolerance measurement) is suitable for applications such as performance evaluation for the DUT in research and development departments. The latter method (jitter sweep measurement) is suitable for applications such as shipment inspection during mass production of the DUT in manufacturing departments.

![](_page_61_Figure_2.jpeg)

#### 6.15.1 Example of measurement connection

Figure 6-15-1 Connection for jitter tolerance measurement

Note: The MX177701A Jitter Performance Test Software does not exercise control related to the interface with the ME3630A SDH/SONET Analyzer. Before automatic jitter measurement is started, it must be set to the optimum condition.

#### 6.15.2 Measurement procedure

This section explains the measurement procedure for the measurement method (jitter tolerance measurement) that finds and evaluates the jitter tolerance point.

#### [Measurement procedure]

(1) Set the bit rate and clock conditions on the Set-up screen of the MX177701A Jitter Performance Test Software.

![](_page_63_Figure_4.jpeg)

(2) Set the measurement point (Tolerance Table) and applicable standard (Mask) on the Test menu screen of the MX177701A Jitter Performance Test Software.

![](_page_63_Figure_6.jpeg)

(3) Press the Start/Stop button on the Test menu screen of the MX177701A Jitter Performance Test Software to start measurement.

![](_page_64_Figure_1.jpeg)

(4) Check the numeric measurement results on the Result screen of the MX177701A Jitter Performance Test Software JG at the right is an abbreviation of Judge and indicates the acceptance/rejection decision for the Mask (standard value) set on the Test menu screen. "O" means acceptance, and "●" means rejection.

![](_page_64_Figure_3.jpeg)

(5) Display the measurement results as graphic data on the Analyze screen of the MX177701A Jitter Performance Test Software. The solid line indicates the measurement results, and the dotted line indicates the standard value (Mask).

![](_page_65_Figure_1.jpeg)

![](_page_66_Picture_1.jpeg)

#### **ANRITSU CORPORATION**

5-10-27, Minamiazabu, Minato-ku, Tokyo 106-8570, Japan Phone: +81-3-3446-1111 Telex: J34372 Fax: +81-3-3442-0235

#### Overseas Subsidiaries • U.S.A. **ANRITSU COMPANY**

North American Region Headquarters 1155 East Collins Blvd., Richardson, Tx 75081, U.S.A. Phone: +1-972-644-1777 Fax: +1-972-644-3416

Canada

#### ANRITSU ELECTRONICS LTD.

Unit 102, 215 Stafford Road West Nepean, Ontario K2H 9C1, Canada Phone: +1-613-828-4090 Fax: +1-613-828-5400

#### Brasil

ANRITSU ELETRÔNICA LTDA.

Praia de Botafogo 440, Sala 2401 CEP 22250-040, Rio de Janeiro, RJ, Brasil Phone: +55-21-5276922 Fax: +55-21-537-1456

#### • U.K.

ANRITSU LTD.

200 Capability Green, Luton, Bedfordshire LU1 3LU, U.K. Phone: +44-1582-433200 Fax: +44-1582-731303

#### Germany

ANRITSU GmbH Grafenberger Allee 54-56, 40237 Düsseldorf 1, Germany Phone: +49-211-96855-0 Fax: +49-211-96855-55

#### • France ANRITSU S.A.

9, Avenue du Québec Z.A. de Courtabœuf 91951 Les Ulis Cedex, France Phone: +33-1-60-92-15-50 Fax: +33-1-64-46-10-65

#### Italy

ANRITSU S.p.A. Via Elio Vittorini, 129, 00144 Roma EUR, Italy Phone: +39-06-502-26-66 Fax: +39-06-502-24-25

#### Sweden **ANRITSU AB**

Botvid Center, Fittja Backe 1-3 145 84 Stockholm, Sweden Phone: +46-853470700 Fax: +46-853470730

#### Singapore

ANRITSU PTE LTD. 6, New Industrial Rd., #06-01/02, Hoe Huat Industrial Building, Singapore 536199 Phone: +65-282-2400 Fax: +65-282-2533

Specifications are subject to change without notice.

#### Hong Kong

ANRITSU COMPANY LTD. Suite 719, 7/F., Chinachem Golden Plaza, 77 Mody Road, Tsimshatsui East, Kowloon, Hong Kong, China Phone: +852-2301-4980 Fax: +852-2301-3545 Korea

#### ANRITSU CORPORATION

14F Hyun Juk Bidg. 832-41, Yeoksam-dong, Kangnam-ku, Seoul, Korea Phone: +82-2-553-6603 Fax: +82-2-553-6604-5

#### Australia ANRITSU PTY LTD.

Unit 3/170 Forster Road Mt. Waverley, Victoria, 3149, Australia Phone: +61-3-9558-8177 Fax: +61-3-9558-8255

Taiwan

#### ANRITSU COMPANY INC.

6F, 96, Sec. 3, Chien Kou North Rd. Taipei, Taiwan, R.O.C. Phone: +886-2-2515-6050 Fax: +886-2-2509-5519